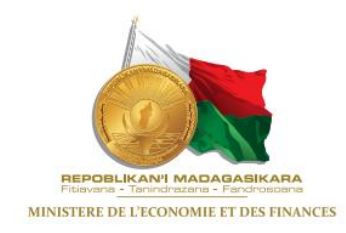

# MANUEL D'UTILISATION DU LOGISPE

Edition de mai 2022

Direction Générale des Finances et des Affaires Générales Service du Personnel Extérieur

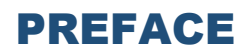

Partant du postulat que la gestion des agents en poste à l'extérieur dépend non seulement de la fiabilité des données les concernant mais aussi face au constat des nombreuses requêtes de la part de ces derniers, le Service du Personnel a ambitionné de créer un logiciel qui gère à la fois la solde, les visas de toutes sortes, le transport public.

D'un point de vue interne, cette application met les Divisions du Service en relation, avec un même niveau d'information pour limiter le temps de traitement de chaque dossier au minimum.

Le présent manuel met en exergue toutes les fonctionnalités dont le logiciel dispose, qui permet aussi de constituer quotidiennement une base de données sur chaque agent en poste dans les REPEX, durant la durée de sa mission à l'étranger.

Fy RAZAFINDRAKOTO

Chef du Service du Personnel Extérieur

### **TABLEAU DES ACRONYMES**

| ACRONYMES                | SIGNIFICATIONS ECLATEES                                             |  |  |  |
|--------------------------|---------------------------------------------------------------------|--|--|--|
| AC                       | Agent Comptable                                                     |  |  |  |
| AD                       | Agent Diplomatique                                                  |  |  |  |
| AE                       | Agent d'Exécution                                                   |  |  |  |
| ACCPDC                   | Agent Comptable Central des Personnels Diplomatiques et Consulaires |  |  |  |
| ADC                      | Avis de Délégation de Crédit                                        |  |  |  |
| ARMP                     | Autorité de Régulation des Marchés Publics                          |  |  |  |
| BD                       | Base de Données                                                     |  |  |  |
| ССР                      | Certificat de Cessation de Paiement                                 |  |  |  |
| CDMT                     | Cadre de Dépenses à Moyen Terme                                     |  |  |  |
| CIN                      | Carte d'Identité Nationale                                          |  |  |  |
| CPR                      | Caisse de Prévoyance de Retraite                                    |  |  |  |
| CRCM                     | Caisse de Retraite Civile et Militaire                              |  |  |  |
| DCEV                     | Division des Contentieux, Etudes et Visa                            |  |  |  |
| DCP                      | Direction de la Comptabilité Publique                               |  |  |  |
| DGFAG                    | Direction Générale des Finances et des Affaires Générales           |  |  |  |
| DGT                      | Direction Générale du Trésor                                        |  |  |  |
| ECD                      | Employés de Courte Durée                                            |  |  |  |
| EFA                      | Employés Fonctionnaires et Assimilés                                |  |  |  |
| ELD                      | Employés de Longue Durée                                            |  |  |  |
| EEFFPA                   | Emolument d'Expatriation Fixe par Fonction et Pays d'Affectation    |  |  |  |
| FUM                      | Foyer Universitaire de Madagascar                                   |  |  |  |
| IEV                      | Indemnité d'Expatriation Variable                                   |  |  |  |
| IM                       | Immatriculation / Matricule                                         |  |  |  |
| IRSA                     | Impôts sur les Revenus Salariaux et Assimilés                       |  |  |  |
| LF                       | Loi de Finances                                                     |  |  |  |
| MEF                      | Ministère de l'Economie et des Finances                             |  |  |  |
| OR                       | Ordre de Route                                                      |  |  |  |
| ORDSEC                   | RDSEC Ordonnateur Secondaire des dépenses                           |  |  |  |
| PA                       | PA Pension Alimentaire                                              |  |  |  |
| PI                       | PI Part Individuel                                                  |  |  |  |
| PC                       | Part Contributive                                                   |  |  |  |
| PGA                      | Paierie Générale d'Antananarivo                                     |  |  |  |
| PTA                      | Plan de Travail Annuel                                              |  |  |  |
| SB                       | Solde Brute                                                         |  |  |  |
| SG                       | Secrétariat Général                                                 |  |  |  |
| SOA                      | Service Opérationnel d'Activité                                     |  |  |  |
| SPE                      | Service du Personnel Extérieur                                      |  |  |  |
| SN                       | Solde Nette                                                         |  |  |  |
| TI                       | Taux d'Indexation                                                   |  |  |  |
| TRE Taux de Réajustement |                                                                     |  |  |  |

### I. CONTEXTE

L'application du Décret N° 2019-1386 du 17 juillet 2019 *fixant les règles spéciales applicables à la rémunération, au transport, aux déplacements et aux congés des agents occupant des emplois extérieurs pris en charge par le budget général de l'Etat ainsi que de l'Arrêté N°17.155/2019-AE du 20 août 2019 portant modalités d'application du décret N° 2019-1386 du 17 juillet 2019 a généré une réforme majeure en termes de solde.* 

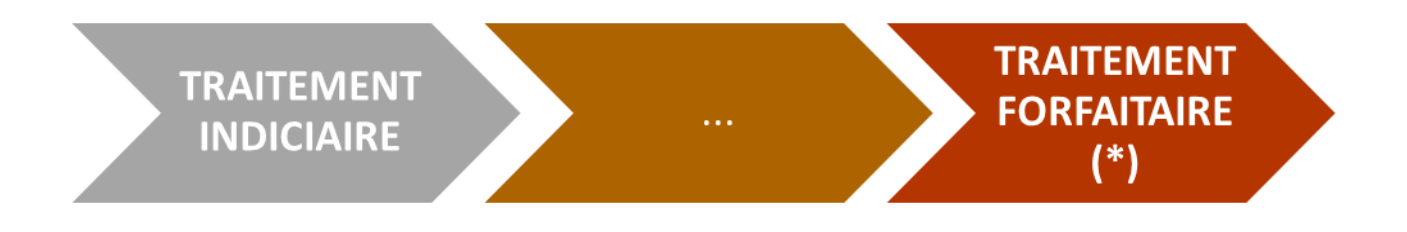

- Notamment sur :
- Le changement du mode de traitement de la solde : solde forfaitaire pour chaque poste (Emolument Fixe et Forfaitaire), net d'impôts.
- Le prélèvement de toutes les retenues à la source : IRSA, Débets, Pensions Alimentaires,
   Ordre de Recette, Avance sur salaire.

(\*) Le traitement de la solde en tant qu'émolument fixe et forfaitaire ne déroge pas au principe de traitement indiciaire prévu par le Statut Général des Fonctionnaires. La problématique est alors d'intégrer tous les éléments de la solde dans le montant forfaitaire final.

### **II. OBJECTIFS**

Concevoir et Programmer un Système Informatisé Intégré de la gestion des effectifs, de la Solde ainsi que les droits sur le transport maritime et aérien des agents en poste à l'extérieur.

### **III. LES RETOMBEES**

#### En termes de gestion des effectifs :

- Situation en temps réelle des Postes Budgétaires ; statistiques divers sur les effectifs.
- Situation administrative des agents ;

#### En termes de gestion de carrière :

- Prise en charge dès la nomination ou Affectation
- Mouvement de carrière et de situation familial (Avancement, bonification, naissance enfant,)
- Traçabilité des contentieux.

#### En termes de la solde :

- Calcul des éléments de la solde tenant compte à la fois du traitement indiciaire et de la solde forfaitaire
- Calcul du salaire mensuel, des avances sur salaire, et des retenues diverses (IRSA, PI, PP, Débet, OR, PA)
- Mode opératoire modifiable en fonction des modalités de calculs ou encore des divers taux (chancellerie, cours bancaire)

#### En termes de transport administratif :

 Traçabilité des situations administratives et financières des agents concernant leur transport maritime et aérien.

### Sommaire

| Préface du Chef SPE<br>Décision portant mise en application du logiciel de gestion du personnel extérieur<br>Contexte/objectifs/résultats attendus/retombées<br>Légende et liste des abréviations<br>Accès-déconnexion | 2<br>3<br>4<br>8<br>9 |
|----------------------------------------------------------------------------------------------------|-----------------------|
| Menu fichier                                                                                                    |                       |
| Modification du mot de passe                                                                                                    | 10                    |
| Clôture de la solde du mois                                                                                                    | 10                    |
| Barème de solde                                                                                                    | 11                    |

#### Menu structure

| Agent (ajout-modification-suppression)             | 12 |
|----------------------------------------------------|----|
| Tableau des emplois                                | 14 |
| Fonction (ajout-modification-suppression)          | 14 |
| Corps (ajout-modification-suppression)             | 15 |
| Grade                                              | 16 |
| Taux de chancellerie (TC) et de réajustement (TRE) | 16 |
| Taux d'indexation (TI)                             | 17 |
| Indemnité de responsabilité (ajout-modification)   | 18 |
| Monnaie (modification)                             | 18 |

#### Menu visa et contentieux

| Visa de recrutement                     | 20 |
|-----------------------------------------|----|
| Visa d'avancement (échelon ou classe)   | 21 |
| Visa d'abrogation (Arrêté-Contrat)      | 23 |
| Visa de départ à la retraite            | 25 |
| Saisie contentieux (ajout-modification- |    |
| suppression)                            | 24 |

#### Menu mandatement

| Mandatement-recrutement (Arrêté, Décision, Contrat)           | 29 |
|---------------------------------------------------------------|----|
| Mandatement-recrutement (nomination par Décret)               | 30 |
| Mandatement-avancement                                        | 31 |
| Mandatement-départ (abrogation par Arrêté, Décision, Contrat) | 32 |
| Mandatement-départ (abrogation par Décret)                    | 33 |
| Mandatement-départ à la retraite                              | 34 |

#### Menu traitement

| Avance sur salaire   | 36 |
|----------------------|----|
| Parité ou conversion | 37 |
| Décompte de solde    | 37 |
| CCP pour solde       | 38 |
| CCP pour pension     | 38 |

#### Menu état de paie

| Paiement des agents (par SOA) ayant travaillé le mois entier | 40 |
|--------------------------------------------------------------|----|
| Paiement au prorata                                          | 40 |

#### Menu transport administratif

| Affectation d'un agent  | 42 |
|-------------------------|----|
| Rapatriement d'un agent | 43 |
| Remboursement           | 43 |

#### Menu statistiques

| Effectif des agents en activité par continent ou par pays              | 46 |
|------------------------------------------------------------------------|----|
| Répartition par structure (REPEX-FUM)                                  | 46 |
| Liste des agents en activité par structure                             | 47 |
| Liste des agents sujets à retenue (DB-OR-PA-avance)                    | 47 |
| Liste des agents diplomatiques (AD) et agents d'exécution (AE) par SOA | 48 |

| Liste des agents affiliés à la CPR ou CRCM                         | 48 |
|--------------------------------------------------------------------|----|
| Liste des agents fonctionnaires et non-fonctionnaires              | 48 |
| Liste des agents non fonctionnaires par type d'acte de recrutement | 48 |
| Liste des agents par SOA et par fonction                           | 48 |
| Ancienneté des agents                                              | 49 |
| Liste des contrats et leurs dates d'expiration                     | 49 |

#### Menu retenues

| Détails-retenues par SOA et par mois | 49 |
|--------------------------------------|----|
| Récapitulatif-retenues               | 50 |

## Légende

#### <u>NB</u> :

| - Champ jaune : Obligatoire (O)                                                                      |  |  |
|----------------------------------------------------------------------------------------------------|--|--|
| - Champ blanc : Facultatif (F)                                                                       |  |  |
| - Champs vert : pour la recherche ou information<br>complémentaire à la suite d'un champ obligatoire |  |  |

#### Liste des abréviations :

AC : Agent Comptable AD : Agent Diplomatique AE : Agent d'exécution LF : Loi de Finances IM : Matricule IR : Indemnité de Responsabilité PB : Postes Budgétaires PI : Part Individuelle PP : Part Patronale REPEX : Représentations Extérieures TC : Taux de Chancellerie TI : Taux de d'Indexation TR : Table de Référence SPE : Service du Personnel Extérieur TRE : Taux de Réajustement

### **Accès-déconnexion**

#### Accès au logiciel

| - Double Clic sur l'icône affiché sur le bureau                                                                                                    |                                              |
|----------------------------------------------------------------------------------------------------|----------------------------------------------|
| <ul> <li>Saisir l'identifiant : Code utilisateur, mot de<br/>passe, exercice par défaut l'exercice est l'année<br/>en cours (modifiable)</li> <li>Cliquer sur le bouton « OK » pour accéder au<br/>Menu Principal ou « Annuler » pour sortir du<br/>Logiciel</li> </ul> | Identification ×   Utilisateur :             |
| Si l'utilisateur est autorisé, l'application s'ouvre     PERSONNEL EXTERIEN Fichier Structure Visa et Contentieux Mandatement Tratement Etat de Paie Rapatriement Statistiques Retenues                                                                                 | au Menu Principal<br>- • ×<br>- • ×<br>- • × |

#### Fermeture du logiciel

|                                                                                                    | PERSONNEL EXTERIEUR                   |                      |                                                                                                    |                       |
|----------------------------------------------------------------------------------------------------|---------------------------------------|----------------------|----------------------------------------------------------------------------------------------------|-----------------------|
| <ul> <li>Pour déconnecter de l'application, cliquez sur le<br/>Menu « Fichier » puis sur « Quitter »</li> </ul> | Fichier Structure Visa et Contentieux | Mandatement Traiteme | nt Etat de Paie Rapatriement                                                                                                    | Statistiques Retenues |
|                                                                                                    | Gestion des Utilisateurs              |                      |                                                                                                    |                       |
|                                                                                                    | Modification Mot de Passe             | 500                  |                                                                                                    |                       |
|                                                                                                    | Option Base de données                |                      | and the second second s | P                     |
|                                                                                                    | Clôture Mensuelle                     |                      | 0 12                                                                                                    | Alle Alle             |
|                                                                                                    | Barème de solde                       |                      |                                                                                                    | AAA                   |
|                                                                                                    | Quitter Ct                            | rl+Q                 |                                                                                                    |                       |
|                                                                                                    | /00 A NO 40                           | - BI BILLEY          |                                                                                                    |                       |

# **MENU FICHIER**

On trouve dans ce menu le paramétrage du logiciel

#### Modification du mot de passe

| <ul> <li>Cliquer sur le Menu« Fichier» puis sur</li> <li>« Modification Mot de passe »</li> </ul>                                                                                                    | FICHER STATUTE VISA Et Contentieux Mandatement Trr<br>Gestin des Ublisateurs<br>Modification Mot de Passe<br>Option Base de données<br>Clôture Mensuelle<br>Baréme de solde<br>Quitter Ctri+Q | sitement Etat de Paie Rapatriement Statistiques Retenues |
|----------------------------------------------------------------------------------------------------|----------------------------------------------------------------------------------------------------|----------------------------------------------------------|
|                                                                                                    | Confirmation                                                                                                    | ×                                                        |
| <ul> <li>Dans les Champs vert s'affichent le Code<br/>Utilisateur et l'actuel mot de passe</li> <li>Saisir le nouveau mot de passe da les<br/>champs jaunes</li> <li>Cliquer sur le bouton<br/>Quitter pour valider et/ou<br/>Menu principal</li> </ul> | Utilisateur :<br>Ancien Pwd :<br>Nouveau Pwd :<br>Confirmer Nouveau Pwd :                                                                                                    | AA<br>AA<br>I<br>QK Quitter                              |

#### Clôture de la solde du mois

| - Cliquer sur le Menu« Fichier» puis sur « Clôture<br>Mensuelle»                                                             | PERSONNEL EXTERIEUR Fichier Structure Vise de Contentieux Mandatement Traitement Etat de Paie Repatriement Statistiques Retenues Gestin des Ublisateurs Modification Mot de Passe Option Base de données Glöture Mensuelle Baréme de solde Quitter Ctri+Q Ctri+Q Ctr |
|----------------------------------------------------------------------------------------------------|----------------------------------------------------------------------------------------------------|
| - Dans le champ « Mois » s'affiche le mois en<br>cours                                                                       | Exercice : 2022<br>Mois : Mars 🗨                                                                                                    |
| - Cliquer sur le bouton Cloturer pour clôturer le traitement de la solde du mois                                             | Attention ×                                                                                                    |
| affiché et/ou utter pour revenir au Menu principal                                                                           | Etes vous sûrs de vouloir cloturer la Solde : Janvier_2022                                                                                                    |
| <ul> <li><u>Pour clôturer</u> :<br/>Un message de confirmation apparaît et si on<br/>clique sur le bouton « Oui »</li> </ul> | Oui Non                                                                                                    |

|                                        | RESULTAT                     | × |
|----------------------------------------|------------------------------|---|
| Un nouveau message indique le résultat | Clôture términée avec succès |   |
|                                        | ОК                           |   |

#### Barème de solde (exercice en cours)

| - Cliquer sur le Menu« Fichier» puis sur « Barème<br>de Solde»                                           | PERSONNEL EXTEREUR     Fichier Structure Vise at Contentieux Mandatement Traitement Etat de Paie Rapatriement Statistiques Retenues     Gestion des Utilisateurs     Modification Mot de Passe     Option Base de données     Cliture Mensuelle     Baseme de solde     Quitter Ctrl+Q       |
|----------------------------------------------------------------------------------------------------|----------------------------------------------------------------------------------------------------|
| - Cliquer sur le bouton Nouveau ,<br>sélectionner la Catégorie puis saisir l'indice                      | Barème de solde Détails Cat : Indice :                                                                                                    |
| <ul> <li>Cliquer sur le bouton</li> <li>Les détails des rubriques de la solde<br/>s'affichent</li> </ul> | Bartme de solde         X           D'Etails         Solde           Cat:         (98 - )           V501:         59 375.00           V502:         58 791.60           V503:         643 503.60           Total Majoration:         693 295.20           Salare de base:         752 670.20 |
| Pour revenir au Menu Principal, cliquer sur les                                                          | boutons et puis                                                                                                    |

# **MENU STRUCTURE**

C'est l'ensemble de toutes les informations structurées quasi statiques nécessaires au bon fonctionnement du logiciel. <u>Exemple</u>: Agents, Tableau des Emploi, Fonction, Corps, Grade, TC, TI, TRE, Indemnités de Responsabilité, Monnaie....

#### Agent (ajout-modification-suppression)

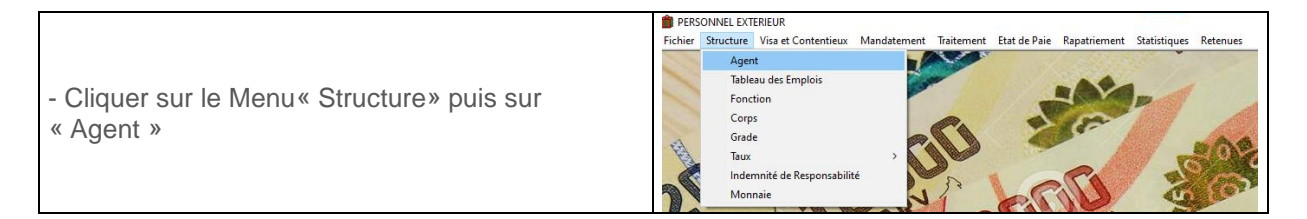

| Nouvel  | agent |
|---------|-------|
| 1100101 | agoin |

| - Cliquer sur le Bouton « Nouveau» et remplir tous les champs dans les 5 onglets :                                                                                                    | Tatal: 0 en activité                    | Noveau Modiler Válde Suprime Quiter Impiner                                                                                                    |
|----------------------------------------------------------------------------------------------------|-----------------------------------------|----------------------------------------------------------------------------------------------------|
| <ul> <li>Onglet 1 « Fiche Individuelle » :</li> <li>Obligatoires :</li> <li>Masculin ou Féminin</li> <li>Matricule, Nom, SOA, Type Acte, Fonction,<br/>Poste</li> <li>Facultatifs :</li> <li>Corps, Grade, Date de Naissance, Parmi les<br/>Effectifs</li> </ul>                     | Indel o en extinde                      | 500.         900.           File andredskille         500.         900.           Maccie:         0.000.000.000.000.000.000.000.000.000.                                                                                                    |
| <ul> <li>Onglet 2 « Solde» :<br/>Obligatoires :</li> <li>Pension Alimentaire, Ordre de Recette, Débet<br/>Comptable</li> </ul>                                                                                                    | ADMIS     M     SEE (SOH     (SOA     ) | DA1     X       Fole robusch     Data Person       Fole robusch     0       Sold Fertor     0       Sold Fertor     0                                                                                                    |
| <ul> <li>Onglet 3 « Autres» :<br/>Facultatifs :</li> <li>Situation Matrimoniale, téléphone, Adresse<br/>Mail, Nom Conjoint(e),</li> <li>Saisir le Nom et la date de naissance des<br/>enfants et puis cliquer sur le Bouton et<br/>puis une ligne s'affiche dans la liste</li> </ul> | A00/05     IM 150/04     IOA     Idoa   | 50A         State         State         S |

| -<br>NB<br>Con<br>dan       | <b>Onglet 4 « Double Paiement» :</b><br>: A remplir uniquement pour 2 Agents<br>nptables qui utilisent UN poste budgétaire<br>s un délai bien défini<br>Cliquer sur le « radio bouton »                                                                                                    | Activity     Society     Society     |
|-----------------------------|----------------------------------------------------------------------------------------------------|----------------------------------------------------------------------------------------------------|
| •                           | Double Paiement<br>, entrer la date fin<br>paiement<br>Sélectionner le Matricule en double paiement                                                                                                    | Agent en double paineert Maticule:                                                                                                    |
|                             | Remplir la référence d'acte de nomination                                                                                                    | Tadat o en activité Utouriu Hodie Valer Septim Annale Inpine                                                                                                    |
| -                           | Onglet 5 « Contentieux» : (Affichage<br>uniquement)                                                                                                    | ASDITS     Sola     Sola |
| •                           | Affiche les historiques des contentieux saisi<br>dans Menu « Visa et Contentieux » et puis<br>« Contentieux » concernant un agent<br>PERSONNEL EXTERIER<br>Fichier Structure<br>Visa et Contentieux Mandatement Tratement Etat de Paie Raptriement Statistiques Retenues<br>Contentieux<br>Depart                                                                                                    | International control of the control of the                  |
| Dou                         | r Enrogistror toutos los informations                                                                                                    | Todal 153 en adheld Nooreau Hoder Volice Express Guiles Ingener                                                                                                    |
| con                         | cernant l'agent                                                                                                    |                                                                                                    |
| •                           | Cliquer sur le bouton « Valider » et un nouvel<br>enregistrement s'ajoute dans la liste situé à<br>droite                                                                                                    |                                                                                                    |
|                             | Tald 0 machedd Noureau Mader Valler Supprer Qaler legen                                                                                                    |                                                                                                    |
| •                           | Sile PB n'est pas libre, un message s'affiche                                                                                                    | M.         DOL                                                                                                    |
|                             | Image: State State | Index         Codepoint         Codepoint         Codepoint         Codepoint           Index         0 and : 60.3         Fondore : 1000         Codepoint         Codepoint         Codepoint           Mode         - : 000 000 11 C1: 3A         - : 000 000 11 C1: 3A         - : 000 000 11 C1: 3A         - : 000 000 11 C1: 3A           Todat         0 an activită         Nacenur         Maditu         */:doi:         Segoiner         Cutier         Ingeleur                                                                                                    |
| •                           | Si cas AC : possibilité de faire un double<br>paiement en cliquant sur le bouton « Double<br>Paiement » dans l'onglet « <b>Onglet 4</b><br>« <b>Double Paiement</b> » (Voir 4.a)                                                                                                    |                                                                                                    |
| •                           | Cliquer sur le bouton « Imprimer » pour<br>l'édition                                                                                                    |                                                                                                    |
| •                           | Cliquer sur le bouton « Modifier » pour<br>rectifier les informations et après modification<br>cliquer sur le bouton « Valider »                                                                                                    | Dot got         N°         Rule (1)         Dot got (2)         Difference (1)         Difference (1)         Dif                                                                                                    |
| Pou<br>Adn<br>« Su<br>s'aff | r <b>Supprimer</b> un agent (pour les<br>ninistrateurs), cliquer sur le bouton<br>upprimer » et un message de confirmation<br>fiche. Si on clique sur « OUI »,                                                                                                    | Out         Non                                                                                                    |
| l'eni                       | registrement est définitivement supprimé.                                                                                                    |                                                                                                    |

#### Tableau des emplois

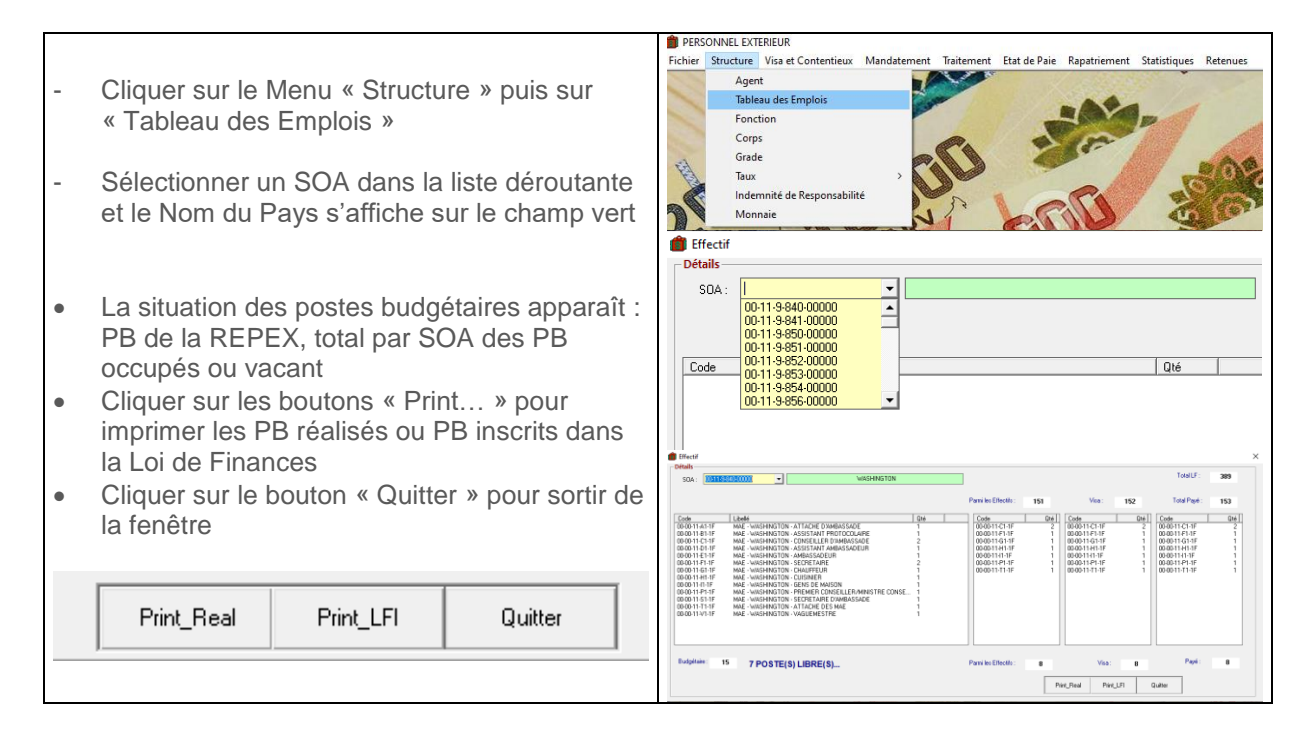

#### Fonction (ajout-modification-suppression)

|                                                                                                    | PERSONNEL EXTERIEUR                                                                                                    |
|----------------------------------------------------------------------------------------------------|----------------------------------------------------------------------------------------------------|
| - Cliquer sur le Menu« Structure» puis sur<br>« Fonction »                                                                                                    | Fichier Structure Visa et Contentieux Mandatement Traitement Etat de Paie Rapatriement Statistiques Retenues Agent Tableau des Emplois Fonction Corps Grade Taux Indemnité de Responsabilité Monnaie                                                                                                    |
| - Une liste des fonctions s'affiche                                                                                                    | Analist         Note:         0.00           Control:         Control:         Contro:         Contro:         Contro:                                                                                                    |
| <ul> <li>Pour une nouvelle « Fonction » :</li> <li>Cliquer sur le bouton « Nouveau »</li> <li>Saisir les données dans les champs vides</li> <li>Cliquer sur le bouton « Valider »</li> </ul>                                                                                                    | Factor         X           Image: Control (Control (Contro) (Control (Contro) (Contro) ( |
| <ul> <li>Modification d'une « Fonction » existante :</li> <li>Rechercher la fonction à modifier : <ul> <li>Saisir le code dans le champ de recherche (champ vert en haut)</li> </ul> </li> <li>Cliquer sur le bouton « ENTREE » ou<br/><u>Une fois trouvé</u> : <ul> <li>Cliquer sur le bouton « Modifier »</li> <li>Faire la modification</li> <li>Cliquer sur le bouton « Valider »</li> </ul> </li> </ul> | Fonction<br>Code Libellé Indice                                                                                                    |

| ٠        | Cliquer sur le bouton « Quitter » pour sortir de<br>la fenêtre |                                                                                                    |
|----------|----------------------------------------------------------------|----------------------------------------------------------------------------------------------------|
| -        |                                                                |                                                                                                    |
| ٠        | Supprimer une « Fonction »:                                    |                                                                                                    |
| •        | Rechercher la fonction à supprimer :                           |                                                                                                    |
|          | Saisir le code dans le champ de recherche                      | Conton Y                                                                                                    |
| (cl      | hamp vert en haut)                                             | Look         Look         Index           Cols         Look         Mill Cli Cli Dill         Mill Cli Cli Dill           Cols Cli Cli Dill         Mill Cli Cli Dill         Mill Cli Cli Dill         Mill Cli Cli Dill           COS Cli Cli Dill         Mill Cli Cli Dill         Mill Cli Dill         Mill Cli Dill           COS Cli Cli Dill         Mill Cli Dill         Mill Cli Dill         Mill Cli Dill           CG Cli Cli Dill         Mill Cli Dill         Mill Cli Dill         Mill Cli Dill           CG Cli Dill Miller         2023         Cols         Ori PLAM         Filegi         15                                                                                                    |
| -        | Cliquer sur le bouton « ENTREE » ou                            | CA Charge of data 2025<br>PERIODIC Transmission Conduct Antendom Conduct Antendom Conduct An |
| <u> </u> | Cliquer our le houten « Supprimer »                            | ATI AND Antoched Antonizado Universidare de Madagastar<br>ASI A Aprol Controléte de la calégorie VIII ()<br>C M DOUL Conselle en Alféreiro Doumires<br>CETOR AND Constante en Alféreiro Doumires                                                                                                    |
| •        | Cilquer sur le bouton « Supprimer »                            | Unit Participant Protocology (United States Consultation Consultation   |
| ٠        | Un message de confirmation s'affiche                           | An Line         Antonic on invalue of angene         Dool           AG, C.         Agent Consolve         5900           AG, S.         Agent Consolve         5900           AG, S.         Agent Consolve         5900           AG, S.         Agent Consolve         5900                                                                                                    |
| •        | Cliquer sur le bouton « OUI » pour supprimer                   | LLUM         Convenue         1900           JSSPV GEN         Assistant partocolaire         1900           ASSPRIDT         Assistant partocolaire         1700           Nouveau         Modifier         Valdor                                                                                                    |
| •        | Cliquer sur le bouton « Quitter » pour sortir de la fenêtre    |                                                                                                    |

#### **Corps (ajout-modification-suppression)**

| - Cliquer sur le Menu« Structure» puis sur<br>« Corps »                                                                                                    | PRSONNEL EXTRIBUR         Fichier       Structure       Visa et Contentieux       Mandatement       Traitement       Etat de Paie       Rapatriement       Statistiques       Retenues         Agent       Tableau des Emplois       Fonction       Corps       Grade       Taux       Indemnité de Responsabilité       Monnaie                                                                                                    |
|----------------------------------------------------------------------------------------------------|----------------------------------------------------------------------------------------------------|
| - Une liste des Corps s'affiche                                                                                                    | 0.009         CORPS           0.009         CORPS           0.000         CORPS           0.000         CORPS           0.000         CORPS           0.000         CORPS           0.000         CORPS           0.000         CORPS           0.000         CORPS           0.000         CORPS           0.000         CORPS           0.000         CORPS           0.000         CORPS           0.000         CORPS           0.000         CORPS           0.0000         CORPS           0.0000         CORPS           0.0000         CORPS           0.00000         CORPS           0.00000         CORPS           0.000000         CORPS           0.00000000000000000000000000000000000                                                                                                    |
| <ul> <li>Pour une nouvelle « Corps » :</li> <li>Cliquer sur le bouton « Nouveau »</li> <li>Saisir les données dans les champs vides</li> <li>Cocher la case « Fonctionnaire » si le corps appartient à des agents fonctionnaires</li> </ul>                                                                                                    | COP9     COP9     COP9 |
| <ul> <li>Fonctionnaire</li> <li>Cliquer sur le bouton « Valider »</li> </ul>                                                                                                    | Imp         DNINC/ULI ASSNET CASH A         IM         N           MGR         DDINC/ULI ASSNET CASH A         IM         N           MGR         DDINC/ULI ASSNET CASH A         IM         N           MGR         DDINC/ULI ASSNET CASH A         IM         N           MGR         DDINC/ULI ASSNET CASH A         IM         N           MGR         DDINC/ULI ASSNET CASH A         IM         N           MGR         DDINC/ULI ASSNET CASH A         IM         N           MGR         DDINC/ULI ASSNET CASH A         IM         N           MGR         DDINC/ULI ASSNET CASH A         IM         N           MGR         DDINC/ULI ASSNET CASH A         IM         N           MGR         DDINC/ULI ASSNET CASH A         IM         N           MGR         DDINC/ULI ASSNET CASH A         IM         N           MGR         DDINC/ULI ASSNET CASH A         IM         N           MGR         MGR         IM         N         N           MGR         MGR         MGR         IM         N           MGR         MGR         MGR         MGR         MGR           MGR         MGR         MGR         MGR         MGR                                                                                                    |
| <ul> <li>Modification d'un « Corps » existante :</li> <li>Rechercher le Corps à modifier : <ul> <li>Saisir le code dans le champ de recherche (champs vert en haut)</li> </ul> </li> <li>Cliquer sur le bouton « ENTREE » ou<br/><u>Une fois trouvé :</u> <ul> <li>Cliquer sur le bouton « Modifier »</li> <li>Faire la modification</li> <li>Cliquer sur le bouton « Valider »</li> </ul> </li> </ul> |                                                                                                    |
| <ul> <li>Cliquer sur le bouton « Quitter » pour sortir de<br/>la fenêtre</li> </ul>                                                                                                    |                                                                                                    |
| <ul> <li>Supprimer un « Corps »:</li> <li>Rechercher le Corps à supprimer : <ul> <li>Saisir le code dans le champ de recherche (champs vert en haut)</li> <li>Cliquer sur le bouton « ENTREE » ou</li> </ul> </li> <li>Une fois trouvé : <ul> <li>Cliquer sur le bouton « Supprimer »</li> </ul> </li> </ul>                                                                                           | COM     CORRECT       Image: Constant of the constant of the c                                         |

| • | Un message de confirmation s'affiche             |
|---|--------------------------------------------------|
| • | Cliquer sur le bouton « OUI » pour supprimer     |
| • | Cliquer sur le bouton « Quitter » pour sortir de |
|   | la fenêtre                                       |
|   |                                                  |

#### Grade

| - Cliquer sur le Menu« Structure» puis sur<br>« Grade »                                                                                                    | PERSONNEL EXTEREUR Fichier Structure Visa et Contentieux Mandatement Traitement Etat de Paie Rapatriement Statistiques Retenues Agent Tableau des Emplois Fonction Corps Grade Taux Indemnité de Responsabilité Monnaie                                                                                                    |
|----------------------------------------------------------------------------------------------------|----------------------------------------------------------------------------------------------------|
| <ul> <li>Sélectionner un Corps</li> <li>Cliquer sur le Bouton</li> </ul>                                                                                                    | Corps : ADC, CONSEILLER AUX AE 1C<br>ADC, CONSEILLER AUX AE 1C<br>ADC, CONSEILLER AUX AE 2C<br>ADC, MINISTRE PLENIPOTENTIAIRE<br>ADC, SECRETAIRE AUX AE 2C<br>AGENTS DIPLOMATIQUES ET CONSULAIRES<br>ASSISTANT D ADMINISTRATION<br>AUXILIAIRES ECHELLE IV<br>CADRE A ECHELLE A1                                                                                                    |
| - La liste des Grades correspondant à ce Corps<br>s'affiche                                                                                                    | COREPTEIR         ATEA         Certage         If is an image of the image of the ima |
| <ul> <li>Cliquer sur le bouton « Modifier » pour la modification</li> <li>Modifier les données</li> <li>Cliquer sur le bouton « Valider » pour terminer</li> <li>Cliquer sur le bouton « Import Excel » si les grades sont provenant d'un fichier Excel</li> <li>Cliquer sur le bouton « Quitter » pour sortir de la fenêtre</li> </ul> | Modifier<br>Valider<br>Import Excel<br>Quitter                                                                                                    |

#### Taux de chancellerie et réajustement (TC et TRE)

|                                                                                                    | PERSONNEL EXTERIEUR |                                                               |                                                                          |             |                            |               |              | - 10         |          |
|----------------------------------------------------------------------------------------------------|---------------------|---------------------------------------------------------------|--------------------------------------------------------------------------|-------------|----------------------------|---------------|--------------|--------------|----------|
|                                                                                                    | Fichier             | Structure                                                     | Visa et Contentieux                                                      | Mandatement | Traitement                 | Etat de Paie  | Rapatriement | Statistiques | Retenues |
| <ul> <li>Cliquer sur le Menu « Structure » puis sur</li> <li>« Taux » et « Chancellerie et Réajustement »</li> </ul> |                     | Agen<br>Table<br>Fonc<br>Corp<br>Grad<br>Taux<br>Inder<br>Mon | nt<br>sau des Emplois<br>tion<br>s<br>e<br>mnité de Responsabili<br>naie | ×<br>té     | Chancellerie<br>Indexation | et Réajusteme | ent          | A A          | -20      |

|                                                                                                    | <b>ڤ</b>                                                                                                    | ×                                                                                                    |
|----------------------------------------------------------------------------------------------------|----------------------------------------------------------------------------------------------------|----------------------------------------------------------------------------------------------------|
|                                                                                                    | TAUX DE CHANCELLERIE ET F                                                                                                    | REAJUSTEMENT                                                                                                    |
| - La liste des TC et TRE pour chaque pays<br>s'affiche                                                                                                    | PAKS           ALGER         BELGOUE           BERLIN         CANADA           CANADA         CANADA           CHINE         DALAR           DALAR         ETHIOPE           FUNCACHAN         BELGOUE           BERLIN         CANADA           CANADA         CANADA           CHINE         DALAR           FUNCACHAN         BELGOUE           BERNINGEN         LONDANNESBURG           LA REUNION         LONDRES           MARSELLE         MARSELLE           MARDICE         HEWOEKU           NEWOEKU         NEWORK           PARIS         PRETORIA           UNESCO         WASHINGTON | Tax de Dorocelen         Tax de Descelen           2         105           4223         0 56           2217         0 34           48         105           553         0 32           6         1           4223         0 56           4223         0 56           4223         0 56           4223         0 56           4223         0 56           4223         0 56           4223         0 56           4223         0 56           4223         0 56           4223         0 56           4223         0 56           4223         0 56           4223         0 56           4223         0 56           4223         0 56           4223         0 56           4484         0 91           4423         107           46         1           455         101           4623         107           455         101           455         101           46         1           46         1           4223 <td< td=""></td<> |
| <ul> <li>Cliquer sur le bouton « Modifier » pour la modification</li> <li>Modifier les données</li> <li>Cliquer sur le bouton « Valider » pour terminer</li> <li>Cliquer sur le bouton « Quitter » pour sortir de la fenêtre</li> </ul> | Modifier<br>Valider<br>Quitter                                                                                                    | Quater                                                                                                    |

#### Taux d'indexation (TI)

| - Cliquer sur le Menu« Structure» puis sur<br>« Taux » et « Indexation »                                                                                                    | FIRSONNEL EXTERUR     Fichier Structure Visa et Contentieux Mandatement Traitement Etat de Paie Rapatriement Statistiques Retenues     Agent     Tableau des Emplois     Fonction     Corps     Grade     Taux     Indemnité de Responsabilité     Monnaie     Chancellerie et Résjustement     Indexation                                                                                                    |
|----------------------------------------------------------------------------------------------------|----------------------------------------------------------------------------------------------------|
| - La liste des TI pour chaque pays s'affiche                                                                                                    | PAYS         CATEGORIE         TALK D'INDEXATION           ALGER         01         0.93           ALGER         01         0.93           ALGER         02         0.93           ALGER         02         0.93           ALGER         02         0.93           ALGER         03         0.53           ALGER         03         0.33           ALGER         03         0.33           ALGER         03         0.33           ALGER         03         0.33           ALGER         05         0.33           ALGER         06         0.33           ALGER         06         0.33           ALGER         06         0.33           ALGER         06         0.33           ALGER         06         0.33           ALGER         06         0.33           BELGOUE         01         0.33           BELGOUE         03         03           BELGOUE         05         0.39           BELGOUE         05         0.39           BELGOUE         05         0.39           BELGOUE         03         0.39 |
| <ul> <li>Cliquer sur le bouton « Modifier » pour la modification</li> <li>Modifier les données</li> <li>Cliquer sur le bouton « Valider » pour terminer</li> <li>Cliquer sur le bouton « Quitter » pour sortir de la fenêtre</li> </ul> | Modifier<br>Valider<br>Quitter                                                                                                    |

#### Indemnité de responsabilité (ajout- modification)

| - Cliquer sur le Menu« Structure» puis sur<br>« Corps »                                                                                                    | PERSONNEL EXTERIEUR Fichier Structure Visa et Contentieux Mandatement Traitement Etat de Paie Rapatriement Statistiques Retenues Agent Tableau des Emplois Fonction Corps Grade Taux Indemnité de Responsabilité Monnaie                                                                                                    |
|----------------------------------------------------------------------------------------------------|----------------------------------------------------------------------------------------------------|
| - La liste des IR s'affiche                                                                                                    | • Other In Historical III         • Other IIII         • Other IIIIIIIIIIIIIIIIIIIIIIIIIIIIIIIIIIII                                                                                                    |
| <ul> <li>Pour une nouvelle « IR » :</li> <li>Cliquer sur le bouton « Nouveau »</li> <li>Saisir les données dans les champs vides</li> <li>Cliquer sur le bouton « Valider »</li> </ul>                                                                                                    | Other         Other         Other <th< td=""></th<> |
| <ul> <li>Modification d'une « IR » existante :</li> <li>Rechercher l'IR à modifier : <ul> <li>Saisir le SOA dans le champ de recherche (champ vert en haut)</li> </ul> </li> <li>Cliquer sur le bouton « ENTREE » ou </li> <li>Cliquer sur le bouton « Modifier »</li> <li>Faire la modification</li> <li>Cliquer sur le bouton « Valider »</li> <li>Cliquer sur le bouton « Quitter » pour sortir de la fenêtre</li> </ul> | INDEMNITE DE RESPONSABILITE  CODE LIBELLE CAUTION                                                                                                    |

#### Monnaie (modification)

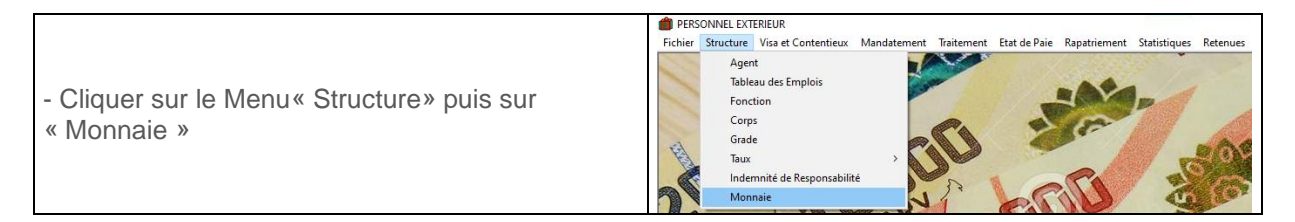

|                                                                                                    | MONNAIE     X                                                                                                    |
|----------------------------------------------------------------------------------------------------|----------------------------------------------------------------------------------------------------|
| - La liste des Monnaie s'affiche                                                                                                    | State         MONNALE           011-940-0000         Address (10)         DOLLAF           011-940-0000         Address (10)         DOLLAF         DOLLAF           011-940-0000         Address (10)         DOLLAF         DOLLAF           011-940-0000         Address (10)         DOLLAF         DOLLAF           011-940-0000         Address (10)         DOLLAF         DOLLAF           011-940-0000         Address (10)         DOLLAF         DOLLAF           011-940-0000         Address (10)         DOLLAF         DOLLAF           011-940-0000         Address (10)         DOLLAF         DOLLAF           011-940-0000         Address (10)         DOLLAF         DOLLAF           011-940-0000         Address (10)         DOLLAF         DOLLAF           011-940-0000         Address (10)         DOLLAF         DOLLAF           011-940-0000         Address (10)         DOLLAF         DOLLAF           011-940-0000         Address (10)         DOLLAF         DOLLAF           011-940-0000         Address (10)         DOLLAF         DOLLAF           011-940-0000         Address (10)         DOLLAF         DOLLAF           011-940-00000         Address (10)         DOLLAF |
| <ul> <li>Modification d'une « Monnaie » existante :</li> <li>Rechercher la monnaie à modifier :</li> <li>Saisir le SOA dans le champ de recherche<br/>(champ vert en haut)</li> </ul>                                                                         |                                                                                                    |
| - Cliquer sur le bouton « ENTREE » ou<br><u>Une fois trouvé :</u>                                                                                                    | MONNAIE                                                                                                    |
| <ul> <li>Cliquer sur le bouton « Modifier »</li> <li>Faire la modification</li> <li>Cliquer sur le bouton « Valider »</li> <li>Cliquer sur le bouton « Quitter » pour sortir de la fenêtre</li> <li>Cliquer sur le bouton « Imprimer » pour éditer</li> </ul> | Modifier Valider Quitter Imprimer                                                                                                    |

### **MENU VISA ET CONTENTIEUX**

#### Visa de recrutement

| Cliquer sur le Menu « Visa et Contentieux » et<br>puis « Recrutement – Arrêté, Décision -Contrat)                                                                                                    | PERSONNEL EXTERIEUR Fichier Structure Visa et Contentieux Mandatement Traitement Etat de Paie Rapatriement Statistiques Retenues Recrutement Recrutement Depart Contentieux Contentieux                                                                                                    |  |  |  |  |
|----------------------------------------------------------------------------------------------------|----------------------------------------------------------------------------------------------------|--|--|--|--|
| - Cliquer sur le Bouton « Nouveau »                                                                                                    | Nouveau Modifier Supprimer Quitter                                                                                                    |  |  |  |  |
| <ul> <li>Sélectionner un Matricule dans la liste<br/>déroulante</li> <li>Les Informations complémentaires s'affichent</li> <li>Remplir les champs jaunes (O) vides :<br/>Référence BE, date BE, Type Mouvement ( à<br/>sélectionner dans la liste déroulante)</li> <li>Cocher l'option bouton « Visable » si à viser</li> <li>Cocher l'option bouton « Rejet » si à Rejeter</li> <li>Cocher l'option bouton « Visa Différé » si à<br/>Différé</li> <li>Cliquer sur le Bouton « Enregistrer » et un<br/>message de confirmation s'ffiche</li> <li>Cliquer sur « OUI » pour l'enregistrer</li> </ul> | AGENT<br>M: SOA:<br>SOA:<br>SOA:<br>IIIIIII<br>BOA<br>INF IN<br>INF IN<br>IN<br>INF IN<br>INF IN<br>IN<br>INF IN<br>INF IN<br>IN |  |  |  |  |
| <ul> <li>Autorisation de Visa (Pour le chef SPE<br/>uniquement)</li> <li>Cliquer sur le bouton « Viser »</li> </ul>                                                                                                    | AGENT M: 111 111 Y RAKOTO VAOVAO SOA: 00-11-9-840-00000 WASHINGTON DETAILS PH/BE: BE 001 du: 01/01/2022 Y Type Acte: ARRETE Y Type Mxt: NOMINATION Fonction: Conseller d'Ambassade Fonction: Conseller d'Ambassade Fonction: Visa Différé                                                                                                    |  |  |  |  |
| - Un message de confirmation s'affiche et<br>Cliquer sur « OUI » pour l'accepter et un autre<br>message s'affiche                                                                                                    | Attention × Etes vous sûrs de donner l'autorisation de viser le recrutement de :111 111 Oui Non RESULTAT × Autorisation términée avec succès OK                                                                                                    |  |  |  |  |

| En bas de page un message s'affiche : « ACTE<br>PRET A VISER » (en bleu)<br>- Saisir la date Visa (O)<br>- Saisir le champ « NB » (F)<br>- Le Numéro Visa est automatiquement généré<br>- Cliquer le bouton « Viser»                        | B. YISA MOO         X           B. YISA MOO         MEXT           B. YISA MOO         MEXT           B. YISA MOO         MEXT           B. YISA MOO         MEXT           B. YISA MOO         MEXT           B. YISA MOO         MEXT           B. YISA MOO         MEXT           B. YISA MOO         MEXT           B. YISA MOO         MEXT           B. YISA MOO         MEXT           B. YISA MOO         WASHINGTON           B. YISA MOO         WASHINGTON<                                                                                            |
|----------------------------------------------------------------------------------------------------|----------------------------------------------------------------------------------------------------|
| - Un message de confirmation s'affiche et<br>Cliquer sur « OUI » pour Viser ce recrutement                                                                                                    | VISA DGFAG       Réf Visa :     2022/001       NB :     Viser       ACTE FINALISE     Viser       ACTE FINALISE     Attention       Réf :     Viser       Etes vous sûrs de viser le recrutement de :111 111       Moif :     Oui                                                                                                    |
| <ul> <li>Un autre message pour la finalisation du visa<br/>En bas de page un message s'affiche : « ACTE<br/>VISE» (en bleu)</li> </ul>                                                                                                    | RESULTAT ×<br>Visa términée avec succès                                                                                                    |
| <ul> <li>Mise à jour des données à partir de la finalisation des actes</li> <li>NB : Traitement ultérieur au VISA DGFAG</li> <li>Remplir les champs : Référence acte finalisé, date</li> <li>Cliquer sur le bouton « Finaliser »</li> </ul> | Statution         ACKT         Market         A           Normalization         ACKT         Statution         A           Normalization         ACKT         Statution         Statution           Normalization         ACKT         Statution         Statution           Normalization         ACKT         Statution         Statution           Normalization         ACKT         Statution         Statution           Normalization         ACKT         Statution         Statution           Normalization         ACKT         Statution         Statution           Normalization         ACKT         Statution         Statution           Normalization         ACKT         Statution         A           Normalization         Acktion         Acktion         Acktion           Normalization         Acktion         Acktion         Acktion           Normalization         Acktion         Acktion         Acktion           Normalization         Acktion         Acktion         Acktion           Normalization         Acktion         Acktion         Acktion           Normalization         Acktion         Acktion         Acktion           Normalization         Acktion |
| - Un message de confirmation s'affiche et<br>Cliquer sur « OUI » pour finaliser                                                                                                    | ACTE FINALISE<br>Réf: ARRETE N° 045/MAE/SG du: 10/02/2022 V Finaliser<br>Attention<br>Etes vous sûrs de vouloir finaliser le recrutement de :111 111<br>ANNULATION<br>Réf: Oui Non V Annuler Visa<br>ACTE VISE                                                                                                    |
| - Un autre message pour la finalisation du visa<br>En bas de page un message s'affiche : « ACTE<br>FINALISE» (en bleu)                                                                                                    | ACTE FINALISE           Réf:         ARRETE Nº 045/MAE/SG         du:         10/02/2022         Finaliser           Molif:         RESULTAT         X         du:         01/01/1800                                                                                                    |

#### Visa d'avancement (échelon ou classe)

|                                                     |                   | PERSONNEL EXTERIEUR |             |                          |                                          |          |
|-----------------------------------------------------|-------------------|---------------------|-------------|--------------------------|------------------------------------------|----------|
| - Cliquer sur le Menu « Visa et Contentieux » et    | Fichier Structure | Visa et Contentieux | Mandatement | Traitement Etat de Paie  | Rapatriement Statistiques                | Retenues |
|                                                     |                   | Recrutement         | >           |                          | 1. 1. 1. 1. 1. 1. 1. 1. 1. 1. 1. 1. 1. 1 |          |
| puls « Mouvement – Avancement (Echelon,<br>Classe)) |                   | Mouvement           | > Avar      | ncement(Echellon,Classe) |                                          |          |
|                                                     |                   | Départ              | >           |                          | A MANA                                   | -        |
|                                                     |                   | Contentieux         |             | Pa =                     | F                                        | 10       |
| - Cliquer sur le Bouton « Nouveau »                 | Nou               | veau                | Modifier    | Supprimer                | Quitter                                  |          |

|                                                                                                    | AGENT                                                                                                    |
|----------------------------------------------------------------------------------------------------|----------------------------------------------------------------------------------------------------|
| Development of a Free distance of a                                                                                                    |                                                                                                    |
| - Dans onglet « Enregistrement »                                                                                                    | SOA: 111 111                                                                                                    |
| Erregistement Visa ou Annulation                                                                                                    | ACTUELLE                                                                                                    |
|                                                                                                    | Corps : Grade : Grade :                                                                                                    |
| <ul> <li>Sélectionner l'agent dans la liste déroulante</li> </ul>                                                                                                    | Indice: 0 Cat: du: 01/01/1800 V Nouvelle Position                                                                                                    |
|                                                                                                    |                                                                                                    |
|                                                                                                    | AGENT Visa ou Annulation                                                                                                    |
|                                                                                                    |                                                                                                    |
|                                                                                                    | S0A: 00-11-9-840-00000 WASHINGTON                                                                                                    |
|                                                                                                    | ACTUELLE SITUATION                                                                                                    |
|                                                                                                    | Corps : ADC CONSEILLER ALLY AF 1C Grade : 1C1E                                                                                                    |
| <b>T</b> ( ) ( ) ( ) ( ) ( ) ( ) ( ) ( ) ( ) (                                                                                                    |                                                                                                    |
| - Toutes les informations complementaires                                                                                                    |                                                                                                    |
| s'affichent                                                                                                    | PROCHAINE SITUATION                                                                                                    |
|                                                                                                    | Corps : Grade :                                                                                                    |
|                                                                                                    | Indice : 0 Cat : Date d'effet : 01/01/1800 -                                                                                                    |
|                                                                                                    | DETAILS                                                                                                    |
|                                                                                                    | Réf BE : du : 01/01/1800 💌                                                                                                    |
|                                                                                                    | Type Acte : ARRETE Visa Différé                                                                                                    |
|                                                                                                    | Enregistrer Viser                                                                                                    |
| - Cliquer sur le bouton « Nouvelle Position »                                                                                                    | Nouvelle Position                                                                                                    |
|                                                                                                    |                                                                                                    |
|                                                                                                    |                                                                                                    |
|                                                                                                    | Corps : ADC, CONSEILLER AUX AE 1C Grade : 1C1E                                                                                                    |
| - Les informations concernant la prochaine                                                                                                    | Indice : 1725 Cet: 08 du: 01/01/1800 v Nouvelle Position                                                                                                    |
| situation s'affighant                                                                                                    | PROCHAINE SITUATION                                                                                                    |
| Situation Sanchent                                                                                                    | Corps : ADC, CONSEILLER AUX AE 1C Grade : 102E                                                                                                    |
|                                                                                                    | Indice: 1880 Cat: 08 Date defet: 01/01/1000                                                                                                    |
|                                                                                                    |                                                                                                    |
| - Remplir les Réf BE. date BE. Type acte                                                                                                    |                                                                                                    |
| - Cocher une case parmi les 3 ·                                                                                                    | DE TAILS<br>Réf BE : RE nna du louis 6555 -                                                                                                    |
|                                                                                                    | Type Acte: ARRETE ▼ Visable Reiet Visa Différé                                                                                                    |
| 🗌 Visable 📄 Rejet 📄 Visa Différé                                                                                                    | Enregistrer Viser                                                                                                    |
| Olieven eur la hautan <i>a</i> Francisteren a                                                                                                    |                                                                                                    |
| - Cliquer sur le bouton « Enregistrer »                                                                                                    | · · · · · · · · · · · · · · · · · · ·                                                                                                    |
|                                                                                                    | Attention X                                                                                                    |
|                                                                                                    |                                                                                                    |
|                                                                                                    |                                                                                                    |
| Un message de confirmation s'affiche et                                                                                                    | Nom est : RAKOTO VAOVAO                                                                                                    |
| Cliquer sur « Oui » pour continuer                                                                                                    |                                                                                                    |
|                                                                                                    |                                                                                                    |
|                                                                                                    | Oui Non                                                                                                    |
|                                                                                                    |                                                                                                    |
|                                                                                                    |                                                                                                    |
|                                                                                                    |                                                                                                    |
|                                                                                                    | RESULTAT ×                                                                                                    |
|                                                                                                    | RESULTAT ×                                                                                                    |
|                                                                                                    | RESULTAT X                                                                                                    |
| - Un message de confirmation s'affiche                                                                                                    | RESULTAT ×                                                                                                    |
| - Un message de confirmation s'affiche                                                                                                    | RESULTAT ×                                                                                                    |
| - Un message de confirmation s'affiche                                                                                                    | RESULTAT ×                                                                                                    |
| - Un message de confirmation s'affiche                                                                                                    | RESULTAT ×                                                                                                    |
| - Un message de confirmation s'affiche                                                                                                    | RESULTAT ×<br>Enregistrement términé avec succès                                                                                                    |
| - Un message de confirmation s'affiche                                                                                                    | RESULTAT × Enregistrement términé avec succès                                                                                                    |
| - Un message de confirmation s'affiche                                                                                                    | RESULTAT ×<br>Enregistrement términé avec succès                                                                                                    |
| - Un message de confirmation s'affiche                                                                                                    | RESULTAT X<br>Enregistrement términé avec succès                                                                                                    |
| - Un message de confirmation s'affiche                                                                                                    | RESULTAT X<br>Enregistrement términé avec succès                                                                                                    |
| - Un message de confirmation s'affiche                                                                                                    | RESULTAT X<br>Enregistrement términé avec succès<br>OK<br>Vezo Mader<br>Vezo Mader<br>Ve |
| - Un message de confirmation s'affiche                                                                                                    | RESULTAT X<br>Enregistrement términé avec succès<br>OK                                                                                                    |
| <ul> <li>Un message de confirmation s'affiche</li> <li>Dossier enregistré et en attente d'autorisation</li> </ul>                                                                                                    | RESULTAT ×<br>Enregistrement términé avec succès                                                                                                    |
| <ul> <li>Un message de confirmation s'affiche</li> <li>Dossier enregistré et en attente d'autorisation</li> </ul>                                                                                                    | RESULTAT X<br>Enregistrement términé avec succès<br>OK<br>Versioner versioner vers                                                                                                    |
| <ul> <li>Un message de confirmation s'affiche</li> <li>Dossier enregistré et en attente d'autorisation</li> </ul>                                                                                                    | RESULTAT X<br>Enregistrement términé avec succès<br>OK<br>Variante Company<br>Variante Company<br>Variante Compa                                                                                                    |
| <ul> <li>Un message de confirmation s'affiche</li> <li>Dossier enregistré et en attente d'autorisation</li> </ul>                                                                                                    | RESULTAT X<br>Enregistrement términé avec succès<br>OK<br>Versoner deuxe<br>Versoner deuxe<br>Versoner d                                                                                     |
| <ul> <li>Un message de confirmation s'affiche</li> <li>Dossier enregistré et en attente d'autorisation</li> </ul>                                                                                                    | RESULTAT X<br>Enregistrement términé avec succès<br>OK<br>Versener deman verse verses<br>Versener deman verses<br>Versener deman verses<br>Versener d                                                                                                    |
| <ul> <li>Un message de confirmation s'affiche</li> <li>Dossier enregistré et en attente d'autorisation</li> </ul>                                                                                                    | RESULTAT X<br>Enregistrement términé avec succès<br>OK<br>Verveet deux deux deux deux deux deux deux deux                                                                                                    |
| <ul> <li>Un message de confirmation s'affiche</li> <li>Dossier enregistré et en attente d'autorisation</li> <li>Autorisation de Visa (Pour le chef SPE</li> </ul>                                                                                                    | RESULTAT X<br>Enregistrement términé avec succès<br>OK                                                                                                    |
| <ul> <li>Un message de confirmation s'affiche</li> <li>Dossier enregistré et en attente d'autorisation</li> <li>Autorisation de Visa (Pour le chef SPE<br/>uniquement)</li> </ul>                                                                                                    | RESULTAT X<br>Enregistrement términé avec succès<br>OK                                                                                                    |
| <ul> <li>Un message de confirmation s'affiche</li> <li>Dossier enregistré et en attente d'autorisation</li> <li>Autorisation de Visa (Pour le chef SPE<br/>uniquement)</li> <li>Cliquer sur le bouton « Viser »</li> </ul>                                                                         | RESULTAT X<br>Enregistrement términé avec succès<br>OK<br>Volume Volume                                                                                                    |
| <ul> <li>Un message de confirmation s'affiche</li> <li>Dossier enregistré et en attente d'autorisation</li> <li>Autorisation de Visa (Pour le chef SPE<br/>uniquement)</li> <li>Cliquer sur le bouton « Viser »</li> </ul>                                                                         | RESULTAT X<br>Enregistrement términé avec succès<br>OK<br>Velverent términé avec succès<br>OK<br>Velverent términé avec succès<br>OK<br>Velverent términé avec succès<br>OK<br>Velverent términé avec succès<br>OK<br>Velverent términé avec succès<br>OK<br>Velverent términé avec succès<br>OK<br>Velverent términé avec succès<br>OK<br>Velverent términé avec succès<br>OK<br>Velverent términé avec succès<br>OK<br>Velverent términé avec succès<br>Neuronne términé avec succès<br>Neuronne términé términé avec succès<br>Neuronne términé términé avec succès<br>Neuronne términé términé avec succès<br>Neuronne términé términé térmi                                                                                                    |
| <ul> <li>Un message de confirmation s'affiche</li> <li>Dossier enregistré et en attente d'autorisation</li> <li>Autorisation de Visa (Pour le chef SPE<br/>uniquement)</li> <li>Cliquer sur le bouton « Viser »</li> </ul>                                                                         | RESULTAT X<br>Enregistrement términé avec succès<br>OK<br>Vertexes<br>COX<br>CX<br>CX<br>CX<br>CX<br>CX<br>CX<br>CX<br>CX<br>CX<br>C                                                                                                    |
| <ul> <li>Un message de confirmation s'affiche</li> <li>Dossier enregistré et en attente d'autorisation</li> <li>Autorisation de Visa (Pour le chef SPE<br/>uniquement)</li> <li>Cliquer sur le bouton « Viser »</li> </ul>                                                                         | RESULTAT                                                                                                    |
| <ul> <li>Un message de confirmation s'affiche</li> <li>Dossier enregistré et en attente d'autorisation</li> <li>Autorisation de Visa (Pour le chef SPE<br/>uniquement)</li> <li>Cliquer sur le bouton « Viser »</li> </ul>                                                                         | RESULTAT       X         Enregistrement términé avec succès         OK         Image: Strategistrement términé avec succès         Image: Strategistrement términé avec succès </td                                                                                                    |
| <ul> <li>Un message de confirmation s'affiche</li> <li>Dossier enregistré et en attente d'autorisation</li> <li>Autorisation de Visa (Pour le chef SPE<br/>uniquement)</li> <li>Cliquer sur le bouton « Viser »</li> <li>Un message s'affiche et Cliquer sur « Oui »</li> </ul>                    | RESULTAT       Image: Streament términé avec succès         Image: Streament términé avec succès         Image: Streament terminé avec succès         Image: Streament terminé avec succès         Image: Streament terminé avec succès         Image: Streament terminé avec succès         Image: Streament terminé avec succès         Image: Streament terminé avec succès         Image: Streament terminé avec succès         Image: Streament terminé avec succès         Image: Streament terminé avec succès         Image: Streament terminé avec succès         Image: Streament terminé avec succès         Image: Streament terminé avec succès         Ima                                                                                                    |
| <ul> <li>Un message de confirmation s'affiche</li> <li>Dossier enregistré et en attente d'autorisation</li> <li>Autorisation de Visa (Pour le chef SPE<br/>uniquement)</li> <li>Cliquer sur le bouton « Viser »</li> <li>Un message s'affiche et Cliquer sur « Oui »<br/>pour continuer</li> </ul> | RESULTAT X<br>Enregistrement términé avec succès<br>OK<br>Verment dement dérminé avec succès<br>Verment dement dérminé avec succès<br>Verment dement de siser l avancement de sissi                                                                                                    |
| <ul> <li>Un message de confirmation s'affiche</li> <li>Dossier enregistré et en attente d'autorisation</li> <li>Autorisation de Visa (Pour le chef SPE<br/>uniquement)</li> <li>Cliquer sur le bouton « Viser »</li> <li>Un message s'affiche et Cliquer sur « Oui »<br/>pour continuer</li> </ul> | RESULTAT X<br>Enregistrement términé avec succès<br>OK<br>Verment de success<br>Verment de success<br>Verment de success<br>Verment de success<br>Verment de success<br>Attention X<br>Etes vous sûrs de donner l autorisation de viser l avancement de :111                                                                                                    |
| <ul> <li>Un message de confirmation s'affiche</li> <li>Dossier enregistré et en attente d'autorisation</li> <li>Autorisation de Visa (Pour le chef SPE<br/>uniquement)</li> <li>Cliquer sur le bouton « Viser »</li> <li>Un message s'affiche et Cliquer sur « Oui »<br/>pour continuer</li> </ul> | RESULTAT       X         Enregistrement términé avec succès         OK         Image: Compare to the second second                                                                                                    |

|                                                                                       | Enregistrement Visa ou Annulation                                                              |
|---------------------------------------------------------------------------------------|------------------------------------------------------------------------------------------------|
| Dans l'onglet « Visa ou Appulation »                                                  | VISA DGFAG                                                                                     |
|                                                                                       | RéfVisa: 2022/002 du: 01/02/2022 ▼                                                             |
| Misa ou Annulation     Misa ou Annulation                                             | NB : Viser                                                                                     |
| bouton « Viser » et « Oui »                                                           | ACTE FINALIS<br>Réf: Etes vous sûrs de viser le l avancement de :111 111<br>1/1800 v Finaliser |
|                                                                                       | Oui Non                                                                                        |
|                                                                                       |                                                                                                |
|                                                                                       | RESULTAT ×                                                                                     |
| Un message de confirmation s'affiche                                                  | Visa términée avec succès                                                                      |
|                                                                                       | ОК                                                                                             |
| En bas à droite un autre message confirme la<br>finalisation du visa                  | ACTE VISE                                                                                      |
| <ul> <li>Mise à jour des données à partir de la<br/>finalisation des actes</li> </ul> |                                                                                                |
|                                                                                       | ACTE FINALISE<br>Réf: ARRETE 14/MAE du: 02/02/2022  Finaliser                                  |
| NB : Traitement ulterieur au VISA DGFAG                                               | Attention                                                                                      |
| date                                                                                  | Motif : Etes vous sûrs de vouloir finaliser l avancement de :111 111                           |
| Cliquer sur le bouton « Finaliser »                                                   |                                                                                                |
| - un message de confirmation s'affiche et                                             | Oui Non                                                                                        |
| Cliquer sur « OUI » pour la finalisation                                              |                                                                                                |
|                                                                                       | RESULTAT ×                                                                                     |
| - Un autre message pour la finalisation du visa                                       |                                                                                                |
| En bas de page un message s'affiche : « ACTE                                          | Acte finalisé                                                                                  |
| FINALISE»                                                                             |                                                                                                |
|                                                                                       | OK                                                                                             |
|                                                                                       |                                                                                                |
| - Cliquer sur le bouton « Quitter » pour aller au                                     | Quitter                                                                                        |
|                                                                                       |                                                                                                |

#### Visa d'abrogation (Arrêté, contrat...)

| <ul> <li>Cliquer sur le Menu « Visa et Contentieux » et<br/>puis « Départ – Abrogation par (Arrêté, Décision,<br/>Contrat)</li> </ul> | PERSONNEL EXTERIEU Fichier Structure Visa et Contentieux Madatement Traitement Etat de Paie Rapatriement Statistiques Retenues Recrutement      Mouvement      Depart      Contentieux Advogation par Arrêté, Décision, Contrat Contentieux Admission à la Retraite |
|----------------------------------------------------------------------------------------------------|----------------------------------------------------------------------------------------------------|
| - Cliquer sur le Bouton « Nouveau »                                                                                                   | Nouveau                                                                                                    |
| <ul> <li>Sélectionner l'agent dans la liste déroulante</li> <li>Toutes les informations complémentaires<br/>s'affichent</li> </ul>    | Matricule :         269 110           Matricule :         269 110           Matricule :         269 110           SDA :         00-11-9-850-00000           PARIS           Type :         ARRETE           Acte :         Entertion                                |
| - Cocher la case « Visable » ou « Visa Différé »                                                                                      | <ul><li>✓ Visable</li><li>✓ Visa Différé</li></ul>                                                                                                    |
| - Cliquer sur le Bouton « Enregistrer »                                                                                               | Enregistrer                                                                                                    |

|                                                                                                    | Attention                                                                                         |
|----------------------------------------------------------------------------------------------------|---------------------------------------------------------------------------------------------------|
| <ul> <li>Un message de confirmation s'affiche et<br/>Cliquer sur « Oui » pour continuer</li> </ul>                                                                       | Etes vous surs de vouloir enregistrer l abrogation de :111 111 dont le<br>Nom est : RAKOTO ALBERT |
|                                                                                                    | Oui Non                                                                                           |
| - Un message de résultat s'affiche                                                                                                    | RESULTAT ×                                                                                        |
|                                                                                                    | ОК                                                                                                |
| - Dossier enregistré et en attente d'autorisation                                                                                                    |                                                                                                   |
| Autorisation de Visa (Pour le chef SPE uniquement)                                                                                                    |                                                                                                   |
| - Cliquer sur le bouton « Viser »                                                                                                    |                                                                                                   |
| <ul> <li>Modifier la date du Visa et cliquer sur le<br/>bouton « Viser » et « Oui »</li> </ul>                                                                           | Attention ×<br>Etes vous sûrs de viser le l abrogation de :111 111                                |
|                                                                                                    | <u>Qui</u> <u>N</u> on                                                                            |
|                                                                                                    | RESULTAT ×                                                                                        |
| Un message de confirmation s'affiche                                                                                                    | Visa términée avec succès                                                                         |
|                                                                                                    | ОК                                                                                                |
| • En bas à droite un autre message confirme la finalisation du visa                                                                                                    | ACTE VISE                                                                                         |
| Mise à jour des données à partir de la<br>finalisation des actes                                                                                                    |                                                                                                   |
| <ul> <li>NB : Traitement ultérieur au VISA DGFAG</li> <li>Remplir les champs : Référence acte finalisé,<br/>date</li> <li>Cliquer sur le bouton « Finaliser »</li> </ul> | REFACTE du: 03/03/6022 v Finaliser                                                                |
|                                                                                                    | Attention $	imes$                                                                                 |
| <ul> <li>Un message de confirmation s'affiche et</li> <li>Cliquer sur « OUI » pour finaliser</li> </ul>                                                                  | Etes vous sûrs de vouloir finaliser l abrogation de :111 111                                      |
|                                                                                                    | Oui Non                                                                                           |
| - Un autre message pour la finalisation du visa<br>En bas de page et un message s'affiche : « ACTE                                                                       | ACTE FINALISE                                                                                     |

| RESULTAT ×                                            |                 |         |  |
|-------------------------------------------------------|-----------------|---------|--|
| Acte finalisé                                         |                 |         |  |
| FINALISE»                                             |                 |         |  |
| - Cliquer sur le bouton « Quitter<br>Menu Principal » | » pour aller au | Quitter |  |

#### Visa de départ à la retraite

| - Cliquer sur le Menu « Visa et Contentieux » et<br>puis « Départ – Admission à la Retraite »                           | PERSONNEL EXTERIUR Fichier Structure Visa et Contentieux Mandatement Traitement Etat de Paie Rapatriement Statistiques Retenues Recrutement Nouvement Départ Contentieux Abrogation par Arrêté, Décision, Contrat Admission à la Retraite                                                                                                    |
|----------------------------------------------------------------------------------------------------|----------------------------------------------------------------------------------------------------|
| - Cliquer sur le Bouton « Nouveau »                                                                                     | Nouveau                                                                                                    |
| <ul> <li>Sélectionner l'agent dans la liste déroulante</li> <li>Les informations complémentaires s'affichent</li> </ul> | AGENT         RAKOTO ALBERT           SDA :         00-11-9-850-00000         PARIS           Date de Naissance :         10/07/1395         Date Prise de Service :         04/03/2022                                                                                                    |
| - Dans l'onglet « DETAILS » remplir les champs<br>obligatoires : Réf BE, Date BE, Date d'effet                          | DE LAILS       Ré BE :     be 125       Type Acte :     Image: Solide in the standard standard                       |
| - Cocher la case « Visable »                                                                                            | I Visable<br>I Visa Différé<br>I Rejet                                                                                                    |
| - Cliquer sur le bouton « Enregistrer »                                                                                 | Enregistrer                                                                                                    |
| - Un message de confirmation s'affiche et<br>Cliquer sur « Oui » pour continuer                                         | Attention × Etes vous surs de vouloir enregistrer l admission à la retraite de :111 111 dont le Nom est : RAKOTO ALBERT Oui Non                                                                                                    |
| - Un message de confirmation s'affiche                                                                                  | RESULTAT ×<br>Enregistrement términé avec succès                                                                                                    |
| - Dossier enregistré et en attente d'autorisation                                                                       | Discussion Change         X           Image: Change in the second change in the second chand change in the second change in the second chand |
| <ul> <li>Un message de résultat s'affiche en bas de<br/>l'écran</li> </ul>                                              | ACTE ENREGISTRE, EN ATTENTE AUTORISATION                                                                                                    |
| Autorisation de Visa (Pour le chef SPE                                                                                  | Viser                                                                                                    |

| uniquement)                                                                                    |                                                                                                    |
|------------------------------------------------------------------------------------------------|----------------------------------------------------------------------------------------------------|
| - Cliquer sur le bouton « Viser »                                                              |                                                                                                    |
| <ul> <li>Un message s'affiche et Cliquer sur « Oui »<br/>pour continuer</li> </ul>             | Attention ×<br>Etes vous sûrs de donner l'autorisation de viser l'admission à la retraite<br>de :111 111 |
|                                                                                                | Oui Non                                                                                                  |
| Dans l'onglet « Visa DGFAG »                                                                   |                                                                                                    |
| <ul> <li>Modifier la date du Visa et cliquer sur le<br/>bouton « Viser » et « Oui »</li> </ul> | Normal         du:         01/01/1800 v           NB:         Viser                                      |
|                                                                                                | Attention ×                                                                                              |
| Un message s'affiche, Cliquer sur « Oui »     pour continuer                                   | Etes vous sûrs de viser l admission à la retraite de :111 111                                            |
|                                                                                                | Oui Non                                                                                                  |
|                                                                                                | RESULTAT ×                                                                                               |
| Un message de résultat s'affiche                                                               | Visa términée avec succès                                                                                |
|                                                                                                | ОК                                                                                                    |
| En bas à droite un autre message confirme la<br>finalisation du visa                           | ACTE VISE                                                                                                |
| <ul> <li>Mise à jour des données à partir de la<br/>finalisation des actes</li> </ul>          |                                                                                                    |
| NP : Traitomont ultériour au VISA DOEAG                                                        | Attention ×                                                                                              |
| <ul> <li>Remplir les champs : Référence acte finalisé,<br/>date</li> </ul>                     | Etes vous sûrs de vouloir finaliser l admission à la retraite de :111 111                                |
| Cliquer sur le bouton « Finaliser »                                                            | Oui Non                                                                                                  |
| - un message de confirmation s'affiche et<br>Cliquer sur « OUI » pour la finalisation          |                                                                                                    |
| - Un autre message pour la finalisation du visa                                                |                                                                                                    |
| En bas de p <u>age un message s'affiche :</u> « ACTE                                           |                                                                                                    |
| RESULTAT ×                                                                                     |                                                                                                    |
|                                                                                                |                                                                                                    |
| Acte finalisé                                                                                  | ACTE FINALISE                                                                                            |
| FINALISE»                                                                                      |                                                                                                    |
| - Cliquer sur le bouton « Quitter » pour aller au                                              |                                                                                                    |

#### Saisie contentieux

| - Cliquer sur le Menu« Visa et Contentieux» puis                 | personnel exterieur                                                                                                    |
|------------------------------------------------------------------|----------------------------------------------------------------------------------------------------|
| sur « Contentieux »                                              | Fichier Structure Visa et Contentieux Mandatement Traitement Etat de Paie Rapatriement Statistiques Retenues Recrutement >                                                  |
|                                                                  | Mouvement >                                                                                                    |
|                                                                  | Contentieux                                                                                                    |
| Ajo                                                              | put                                                                                                    |
| - Cliquer sur le bouton « Nouveau »                              | Nouveau                                                                                                    |
| - Sélectionner un Agent dans la liste déroulante                 | AGENT                                                                                                    |
|                                                                  | SDA: 111 111                                                                                                    |
|                                                                  |                                                                                                    |
| <ul> <li>Les informations complémentaires s'affichent</li> </ul> |                                                                                                    |
|                                                                  | SOA: 00-11-9-840-00000 WASHINGTON                                                                                                    |
|                                                                  |                                                                                                    |
| - Cliquer sur l'onglet « DEMANDE »                               | DEMANDE REPONSE                                                                                                    |
| - Remplir les champs (iaunes : obligatoires)                     | Is CONTENTERX X                                                                                                    |
| Rempin les champs (jaunes : obligatories)                        | CONT_SOA CONT_SOA CONT_SATURE DH                                                                                                    |
|                                                                  | IM:         111111                                                                                                    |
|                                                                  | DEMANDE                                                                                                    |
|                                                                  | Nature: Réclamation                                                                                                    |
|                                                                  | n₩:                                                                                                    |
|                                                                  | Sole non perper                                                                                                    |
|                                                                  | · · · · · · · · · · · · · · · · · · ·                                                                                                    |
|                                                                  |                                                                                                    |
|                                                                  | Noores Vace Supres Annue                                                                                                    |
| - Cliquer sur Tonglet « REPONSE »                                | CONT. M. CONT. SOA CONT. NATURE CM                                                                                                    |
| - Cliquer sur bouton « Valider »                                 | Périodes réclamées                                                                                                    |
|                                                                  | Du:  01/02/2022 • Au:  25/02/2022 • Set 30 per                                                                                                    |
|                                                                  | Périodes Accoudies Du: [01/12/2022 • Au: [26/02/2022 • Seit 30 pour                                                                                                    |
|                                                                  | Avia AS:                                                                                                    |
|                                                                  | v -                                                                                                    |
|                                                                  | ☐ Reat 77 Mandaki                                                                                                    |
|                                                                  |                                                                                                    |
|                                                                  | U Uoneen Nooreau Hodrier Valder Suppriver Areader                                                                                                    |
| Modifi                                                           | cation                                                                                                    |
|                                                                  | A                                                                                                    |
|                                                                  | CONT_IM CONT_SOA CONT_NATURE_DM                                                                                                    |
|                                                                  | ▶ 111 111 00-11-9-840-00000 Réclamation                                                                                                    |
|                                                                  |                                                                                                    |
|                                                                  | Operation         Operation         Operation         Operation         Accent           • 1011111         00115440.0000         Redonation         - AGENT         - AGENT |
|                                                                  | M:         111 111         I RAVIO VAVVAO           50A:         06-11-9-840-00000         WASHINGTON                                                                       |
| - Cliquer sur le bouton « Modifier »                             | DEMANDE                                                                                                    |
| - Saisir les données exactes                                     | Ball:         MAEX.2001                                                                                                    |
| - Cliquer sur le bouton « Valider »                              | Bolden non perçue                                                                                                    |
|                                                                  | Molt v                                                                                                    |
|                                                                  |                                                                                                    |
|                                                                  | Desiles         Nonesco         Moder         Vader         Suprimer         Aender                                                                                         |

|                                                                                                    | B CONTENTIEUX X                                                                                                    |  |
|----------------------------------------------------------------------------------------------------|----------------------------------------------------------------------------------------------------|--|
| - Remplir les champs (jaunes : obligatoires)                                                                 | CONT_DAL_CONT_DALLING     DECMANDE       CONT_DAL_CONT_DALLING     Milititititititititititititititititititi                |  |
| Suppression                                                                                                  |                                                                                                    |  |
| Sélectionner la ligne à supprimer (ou Rechercher<br>à partir du champ de recherche vert, en haut )           | CONT_IM CONT_SOA CONT_NATURE_DM                                                                                            |  |
| Cliquer sur le bouton « Supprimer »<br>Un message de Confirmation s'affiche<br>Cliquer sur le bouton « Oui » | Attention ×<br>Etes vous surs de vouloir supprimer la reclamation de :111 111 dont la<br>Réf est : MAE/001 du : 10/01/2022 |  |
|                                                                                                    |                                                                                                    |  |

# **MENU MANDATEMENT**

#### Mandatement-recrutement (Arrêté, décision -contrat)

| Cliquer sur le Menu « Mandatement » et puis<br>« Envoi – par Arrêté, Décision -Contrat)                                                     | PERSONNEL EXTERIEUR     Fichier Structure Visa et Contentieux     Mandatement Traitement Etat de Paie Rapatriement Statistiques Retenues     Envoi      Par Arreté Décision Contrat     Par Décret     Départ      Départ                                                                                                    |
|----------------------------------------------------------------------------------------------------|----------------------------------------------------------------------------------------------------|
| - Cliquer sur le Bouton « Nouveau »                                                                                                    | B     AGENT       SOA:     MILETARE       SOA:     MILETARE       MILETARE     MILETARE       MILETARE     MILETARE                                                                                                    |
| <ul> <li>Choisir un Matricule dans la liste déroulante</li> <li>Les informations complémentaires s'affichent<br/>automatiquement</li> </ul> | D/ Mondeteneers Envis         AGEXT           SDA         IME / REF. HE           SDA         IME / REF. HE           SDA         IME / REF. HE           Maint         IME / REF. HE           Maint         IME / REF. HE |
| <ul> <li>Remplir les champs « Réf BE », « Date BE »,</li> <li>« Date Prise de Service », obligatoires</li> </ul>                            | DETAILS BE           Réf BE :         BE № 056           Prise Sce :         20/02/2022 ▼                                                                                                    |
| <ul> <li>Pour terminer Cliquer sur le bouton<br/>« Mandater »</li> </ul>                                                                    | Nouveau Modifier Mandater Supprimer Quitter                                                                                                    |
| <ul> <li>Un message de confirmation s'affiche et</li> <li>Cliquer sur « OUI » pour finaliser</li> </ul>                                     | Mandzerweit Bvol         X6           Mandzerweit Bvol         X6517           Mandzerweit Bvol         X6517           Mile         11111           Mandzerweit Bvol         X6517           Mile         11111           Mandzerweit Bvol         X6517           Mile         11111           Mandzerweit Bvol         X6517           Mile         11111           Mandzerweit Bvol         X6517           Mile         11111           Mandzerweit Bvol         X6517           Mile         11111           Mile         111111           Mile                                                                                        |
| <ul> <li>Un autre message confirme la finalisation du<br/>mandatement</li> </ul>                                                            | RESULTAT ×<br>Mandatement términé avec succès                                                                                                    |

| Mi<br>su | se à jour des données déjà enregistrées ou<br>ppression<br>Rechercher l'agent : sélectionner une ligne<br>dans la liste à droite de la fenêtre                                                           |         |          |          |           |         |
|----------|----------------------------------------------------------------------------------------------------|---------|----------|----------|-----------|---------|
| •        | <ul> <li>Cliquer le bouton « Modifier» et faites les<br/>modifications et Cliquer sur le bouton<br/>« Mandater »</li> <li>Cliquer sur le bouton « Supprimer » pour<br/>enlever définitivement</li> </ul> | Nouveau | Modifier | Mandater | Supprimer | Quitter |
|          | Cliquer sur le bouton « Quitter » pour revenir<br>au menu principal                                                                                                    |         |          | Quitter  |           |         |

#### Mandatement-recrutement (nomination par décret)

| Cliquer sur le Menu « Mandatement » et puis<br>« Envoi – par Décret)                                                                      | PERSONNEL EXTERIEUR Fichier Structure Visa et Contentieux     Mandatement Traitement Etat de Paie Rapatriement Statistiques Retenues     Par Arrêté Décision, Contrat Mouvement     Depart     Depart |
|----------------------------------------------------------------------------------------------------|----------------------------------------------------------------------------------------------------|
| <ul> <li>Cliquer sur le Bouton « Nouveau »</li> <li>Nouveau</li> <li>Choisir un Matricule dans la liste déroulante</li> </ul>             | AGENT<br>IM :<br>SOA :                                                                                                    |
| <ul> <li>Les informations complémentaires s'affichent<br/>automatiquement</li> </ul>                                                      | AGENT IM : 250152                                                                                                    |
| <ul> <li>Remplir les champs « Réf BE », « Date BE »,<br/>« référence du décret », « Date du décret »<br/>qui sont obligatoires</li> </ul> | DETAILS BE           Ref BE :         BE 005           Prise Sce :         01/03/2022           PEF DECRET DE NOMINATION           Ref :         DECRET 001           du :         20/02/002          |
| <ul> <li>Pour terminer Cliquer sur le bouton</li> <li>« Mandater »</li> </ul>                                                             | Mandater                                                                                                    |
| <ul> <li>Un message de confirmation s'affiche et</li> <li>Cliquer sur « OUI » pour la finalisation</li> </ul>                             | Attention ×<br>Etes vous sûrs de vouloir mandater l acte :DECRET 001                                                                                                    |
|                                                                                                    | Qui Non                                                                                                    |
|                                                                                                    |                                                                                                    |
|                                                                                                    |                                                                                                    |
| Un autre message confirme la finalisation du mandatement                                                                                  | RESULTAT X<br>Mandatement términé avec succès                                                                                                    |

| Mi<br>su | se à jour des données déjà enregistrées ou<br>ppression<br>Rechercher l'agent : sélectionner une ligne<br>dans la liste à droite de la fenêtre                              |         |          |          |           |         |
|----------|----------------------------------------------------------------------------------------------------|---------|----------|----------|-----------|---------|
| -        | Cliquer le bouton « Modifier» et faites les<br>modifications et Cliquer sur le bouton<br>« Mandater »<br>Cliquer sur le bouton « Supprimer » pour<br>enlever définitivement | Nouveau | Modifier | Mandater | Supprimer | Quitter |
|          | Cliquer sur le bouton « Quitter » pour revenir<br>au menu principal                                                                                                    |         |          | Quitter  |           |         |

#### **Mandatement-avancement**

| Cliquer sur le Menu « Mandatement » et puis<br>« Mouvement –Avancement (Echelon, Classe))                                     | PERSONNEL EXTERIEUR     Fichier Structure Vise et Contentieux Mandatement Traitement Etat de Paie Rapatriement Statistiques Retenues     Envoi      Mouvement      Avancement[Echellon,Classe]     Départ |
|----------------------------------------------------------------------------------------------------|----------------------------------------------------------------------------------------------------|
| <ul> <li>Cliquer sur le Bouton « Nouveau »</li> <li>Nouveau</li> <li>Choisir un Matricule dans la liste déroulante</li> </ul> | AGENT<br>IM : 1 V<br>SOA : 250 152                                                                                                    |
| Les informations complémentaires s'affichent<br>automatiquement                                                               | AGENT         M:       IIIIII                                                                                                    |
| Remplir les champs « Réf BE », « Date BE »<br>qui sont obligatoires                                                           | DETAILS BE Ref BE : du : 01/01/1800                                                                                                    |
| Pour terminer Cliquer sur le bouton<br>« Mandater »                                                                           | Mandater                                                                                                    |
| Un message de confirmation s'affiche et<br>Cliquer sur « OUI » pour la finalisation                                           | Attention ×<br>Etes vous sûrs de vouloir mandater I acte :arrete 45<br>Oui Non                                                                                                    |
| Un autre message pour la finalisation du mandatement                                                                          | RESULTAT ×<br>Mandatement términé avec succès<br>OK                                                                                                    |

| Mise à jour des données déjà enregistrées ou<br>suppression<br>• Rechercher l'agent : sélectionner une ligne |                                                                     |         |          |          |           |         |
|----------------------------------------------------------------------------------------------------|---------------------------------------------------------------------|---------|----------|----------|-----------|---------|
|                                                                                                    | dans la liste à droite de la fenêtre                                |         |          |          |           |         |
| •                                                                                                    | Si trouvé :                                                         |         | 1        |          |           |         |
| -                                                                                                    | Cliquer le bouton « Modifier» et faites les                         | Nouveau | Modifier | Mandater | Supprimer | Quitter |
|                                                                                                    | modifications et Cliquer sur le bouton<br>« Mandater »              |         |          |          |           |         |
| -                                                                                                    | Cliquer sur le bouton « Supprimer » pour<br>enlever définitivement  |         |          |          |           |         |
| -                                                                                                    | Cliquer sur le bouton « Quitter » pour revenir<br>au menu principal |         |          | Quitter  |           |         |

#### Mandatement-départ (abrogation par Arrêté, Décision, Contrat)

| Cliquer sur le Menu « Mandatement » et puis<br>« Départ » et Abrogation par Arrêté, Décision,<br>Contrat                      | PERSONNEL EXTERIEUR Fichier Structure Visa et Contentieux Fichier Structure Visa et Contentieux Fichier Structure Visa et Contentieux Firvoi  Chieve  Chieve |
|----------------------------------------------------------------------------------------------------|----------------------------------------------------------------------------------------------------|
| <ul> <li>Cliquer sur le Bouton « Nouveau »</li> <li>Nouveau</li> <li>Choisir un Matricule dans la liste déroulante</li> </ul> | AGENT<br>IM : 1<br>SOA : 250 152                                                                                                    |
| <ul> <li>Les informations complémentaires s'affichent<br/>automatiquement</li> </ul>                                          | AGENT         M:         IIIIII                                                                                                    |
| <ul> <li>Remplir les champs « Réf BE », « Date BE »<br/>qui sont obligatoires</li> </ul>                                      | DETAILS BE<br>Réf BE : du : [01/01/1800 💌                                                                                                    |
| <ul> <li>Pour terminer Cliquer sur le bouton</li> <li>« Mandater »</li> </ul>                                                 | Mandater                                                                                                    |
| <ul> <li>Un message de confirmation s'affiche et</li> <li>Cliquer sur « OUI » pour la finalisation</li> </ul>                 | Attention     ×       Etes vous sûrs de vouloir mandater l acte :arrete abrog 001       Oui     Non                                                                                                    |
| <ul> <li>Un autre message pour la finalisation du<br/>mandatement</li> </ul>                                                  | RESULTAT ×<br>Mandatement términé avec succès<br>OK                                                                                                    |

| Mise à jour ou suppression des données déjà<br>enregistrées |                                                                                     |         |          |          |           |         |
|-------------------------------------------------------------|-------------------------------------------------------------------------------------|---------|----------|----------|-----------|---------|
| •                                                           | Rechercher l'agent : sélectionner une ligne<br>dans la liste à droite de la fenêtre |         |          |          |           |         |
| •                                                           | Si trouvé :<br>Cliquer le bouton « Modifier» et faites les                          | Nouveau | Modifier | Mandater | Supprimer | Quitter |
|                                                             | « Mandater »                                                                        |         |          |          |           |         |
| -                                                           | Cliquer sur le bouton « Supprimer » pour<br>enlever définitivement                  |         |          |          |           |         |
| -                                                           | Cliquer sur le bouton « Quitter » pour revenir<br>au menu principal                 |         |          | Quitter  |           |         |

#### Mandatement-départ (abrogation par Décret)

| Cliquer sur le Menu « Mandatement » et puis<br>« Départ » et Abrogation par Décret<br>- Cliquer sur le Bouton « Nouveau »<br>Nouveau<br>- Choisir un Matricule dans la liste déroulante | PERSONNEL EXTERIER Fichier Structure Visa et Contentieux     Mandatement Traitement Etat de Paie Rapatriement Statistiques Retenues     Proci     Départ     Départ     Abrogation par Arrêté Décision, Contrat     Abrogation par Décret     Admission à la Retraite |
|----------------------------------------------------------------------------------------------------|----------------------------------------------------------------------------------------------------|
| <ul> <li>Les informations complémentaires s'affichent<br/>automatiquement</li> </ul>                                                                                                    | AGENT IM : SOIS - RAZAKA EMILE SOA : 00-11-9-840-00000 WASHINGTON DECRET NOMINATION Ambassadeur extraordinaire et plénipotentiaire Date d'effet : 01/01/1800 - DETAILS BE Décret Nomination : DECRET 001 du : 20/02/2022 -                                            |
| <ul> <li>Remplir les champs « Réf BE », « Date BE »,<br/>« Réf Décret », « Date d'effet » qui sont<br/>obligatoires</li> </ul>                                                          | DETAILS BE         Décret Nomination:         DECRET 001         du: [20/02/2022 ]           Réf BE :                                                                                                    |
| <ul> <li>Pour terminer Cliquer sur le bouton</li> <li>« Mandater »</li> </ul>                                                                                                    | Mandater                                                                                                    |
| <ul> <li>Un message de confirmation s'affiche et</li> <li>Cliquer sur « OUI » pour la finalisation</li> </ul>                                                                           | Attention ×<br>Etes vous sûrs de vouloir mandater I acte :decret abrog 001                                                                                                    |
| <ul> <li>Un autre message pour la finalisation du<br/>mandatement</li> </ul>                                                                                                    | RESULTAT ×<br>Mandatement términé avec succès                                                                                                    |

| Mi<br>en | Mise à jour ou suppression des données déjà<br>enregistrées                         |         |          |          |           |         |
|----------|-------------------------------------------------------------------------------------|---------|----------|----------|-----------|---------|
| •        | Rechercher l'agent : sélectionner une ligne<br>dans la liste à droite de la fenêtre |         |          |          |           |         |
| •        | <u>Si trouvé</u> :                                                                  |         | 1        |          |           |         |
| -        | Cliquer le bouton « Modifier» et faites les                                         | Nouveau | Modifier | Mandater | Supprimer | Quitter |
|          | modifications et Cliquer sur le bouton<br>« Mandater »                              |         |          |          |           | 1       |
| -        | Cliquer sur le bouton « Supprimer » pour<br>enlever définitivement                  |         |          |          |           |         |
| -        | Cliquer sur le bouton « Quitter » pour revenir au menu principal                    |         |          | Quitter  |           |         |

#### Mandatement-départ à la retraite

| Cliquer sur le Menu « Mandatement » et puis<br>« Départ » « Admission à la Retraite »                | PERSONNEL EXTERIEUR     Fichier Structure Visa et Contentieux     Mandatement Traitement Etat de Paie Rapatriement Statistiques Retenues     Envoi     Départ     Abrogation par Arrêté Décision, Contrat     Abrogation par Décret     Admission à la Retraite |
|----------------------------------------------------------------------------------------------------|----------------------------------------------------------------------------------------------------|
| Choisir un Matricule dans la liste déroulante                                                        | AGENT<br>IM : 1 ▼<br>SOA : 250 152                                                                                                    |
| <ul> <li>Les informations complémentaires s'affichent<br/>automatiquement</li> </ul>                 | ACE       Fonction:       Ambassadeur extraordinaire et plénipotentia         Acte:       DECRET       Detall:       01/01/1800                                                                                                    |
| <ul> <li>Remplir les champs « Réf BE », « Date<br/>BE qui sont obligatoires</li> </ul>               | DETAILS BE<br>Réi BE : du : 01/01/1800 ▼                                                                                                    |
| <ul> <li>Pour terminer, cliquer sur le bouton</li> <li>« Mandater »</li> </ul>                       | Mandater                                                                                                    |
| <ul> <li>Un message de confirmation s'affiche</li> <li>Cliquer sur « OUI » pour finaliser</li> </ul> | Attention       ×         Etes vous sûrs de vouloir mandater I acte :arrete retraite01         Oui       Non                                                                                                    |

| Mi:<br>en | Mise à jour ou suppression des données déjà<br>enregistrées                         |         |          |          |           |         |
|-----------|-------------------------------------------------------------------------------------|---------|----------|----------|-----------|---------|
| •         | Rechercher l'agent : sélectionner une ligne<br>dans la liste à droite de la fenêtre |         |          |          |           |         |
| •         | <u>Si trouvé</u> :                                                                  |         | 1        |          |           |         |
| -         | Cliquer le bouton « Modifier» et faites les                                         | Nouveau | Modifier | Mandater | Supprimer | Quitter |
|           | modifications et Cliquer sur le bouton<br>« Mandater »                              |         |          |          |           |         |
| -         | Cliquer sur le bouton « Supprimer » pour<br>enlever définitivement                  |         |          |          |           |         |
|           |                                                                                     |         |          |          | _         |         |
| -         | Cliquer sur le bouton « Quitter » pour revenir<br>au menu principal                 |         |          | Quitter  |           |         |

# **MENU TRAITEMENT**

#### Avance sur salaire (pour les agents nouvellement nommés)

| - Cliquer sur le Menu « Traitement » et puis<br>« Avance– Saisie)                                                                                                    | PERSONNEL EXTERIEUR Fichier Structure Visa et Contentieux Mandatement Fiatement Etat de Paie Rapatriement Statistiques Retenues Avance > Saisie Décompte > CCP > Warren te region                                                                                                    |
|----------------------------------------------------------------------------------------------------|----------------------------------------------------------------------------------------------------|
| <ul> <li>Cliquer sur le bouton « Nouveau »</li> <li>Choisir un Matricule dans la liste déroulante<br/>Les informations complémentaires s'affichent<br/>automatiquement après (Champs verts)</li> </ul>                                                                                                    | Mill         Exclarate per SOA:           Mill         ISGA         NOH         NO         NO         N |
| <ul> <li>Remplir les champs obligatoires(en jaune) :<br/>taux et la date du taux, date début<br/>prélèvement, nb mois, durée du prélèvement<br/>(6 ou 12 mois mais par défaut 12 mois),<br/>devise, réf acte</li> <li>date fin prélèvement affiché automatique</li> <li>Cliquer sur le bouton « Valider » et « Maj<br/>Agent »</li> <li>Le Montant total d'avance s'affiche<br/>automatiquement</li> <li>Cliquer sur le bouton « Imprimer »</li> </ul> | Image: 100x         X           Image: 100x         No           Image: 100x         No      <                                                                                                    |
| <ul> <li>Mise à jour des données déjà enregistrées</li> <li>Rechercher l'agent : Entrer le Matricule sur<br/>le Champ de recherche vert (en haut à<br/>gauche)</li> <li>Cliquer sur la touche « ENTREE » ou cliquer<br/>sur le bouton</li> </ul>                                                                                                    | AVANCE DE SOLDE     Détails     111 111     IM SOA. NOM Nb Total Avance Retenue Par     111 111 00-11-9-840-I RAKOTO VAOVAO 2 56680000 433333.33                                                                                                    |
| <ul> <li>Si trouvé :</li> <li>Cliquer le bouton « MAJ_DATE » et saisir la date exacte de début de prélèvement et Cliquer sur le bouton « Valider »</li> </ul>                                                                                                    | Date déb Prélèv :         01/04/2022 ✓         MAJ_DATE           Date Fin Prélèv :         31/03/2023 ✓         MAJ_DATE                                                                                                    |
| <ul> <li>Ou si l'échéance est arrivé : Cliquer sur le<br/>bouton « Modifier » et coché la case<br/>« Terminé » en cliquer le bouton « Valider » et<br/>« Maj Agent »</li> <li>Cliquer sur le bouton « Imprimer »</li> <li>Cliquer sur le bouton « Quitter » pour quitter<br/>catte fenêtre</li> </ul>                                                                                                    | Términé     Modifier       Réf:     •       Nouveau     Supprimer       Maj Agent     Valider       Imprimer     Quitter                                                                                                    |

#### Parité ou conversion

|                                                                                      | PERSONNEL EXTERIEUR                                                                                                    |
|--------------------------------------------------------------------------------------|----------------------------------------------------------------------------------------------------|
| <ul> <li>Cliquer sur le Menu « Traitement » et puis</li> </ul>                       | Fichier Structure Visa et Contentieux Mandatement Traitement Etat de Paie Rapatriement Statistiques Retenues                                     |
| « Décompte- Paramètres(Conversion)                                                   | Décompte > Paramètres (Conversion)                                                                                                    |
|                                                                                      | CCP > Décompte de Solde                                                                                                    |
| Rechercher le SOA à modifier :                                                       |                                                                                                    |
| - Saisir le code SOA dans le champ de                                                | SAISIE CONVERSION                                                                                                    |
| recherche (champ vert en haut)                                                       | 00-11-9-850-00000                                                                                                    |
| •                                                                                    | CODE LIBELLE CONVERS' DATE                                                                                                    |
| - Cliquer sur le bouton « ENTREE » ou                                                | 00-11-9-840-00000 PERSUNNEL DU MAE AMBASSADE WASHING I UN 1.14 08/02/2022<br>00-11-9-841-00000 PERSUNNEL DU MAE AMBASSADE CANADA 1.42 01/02/2022 |
|                                                                                      | 00-11-9-950-00000 PERSONNEL DU MAE AMBASSADE PARIS 1.00 02/11/2021                                                                               |
| <u>Si trouve :</u>                                                                   | 00-11-9-801-00000 PERSONNEL DO MAE AMBASSADE C.E.I 86.34 01/02/2022                                                                              |
| <ul> <li>Cliquer sur le bouton « Modifier »</li> </ul>                               |                                                                                                    |
| Saisir la valeur exacte de la conversion ainsi                                       | Nouveau Modifier Valider Supprimer Quitter                                                                                                    |
| que la date                                                                          |                                                                                                    |
| <ul> <li>Cliquer sur le bouton « Valider »</li> </ul>                                |                                                                                                    |
| Cliquer sur le bouten « Quitter » pour sertir de                                     |                                                                                                    |
| <ul> <li>Cilquer sur le boutoir « Quitter » pour sortir de<br/>le fenêtre</li> </ul> | Conversion 1.14 du : 08/02/2022 🚽                                                                                                    |
| la lenetre                                                                           |                                                                                                    |
|                                                                                      |                                                                                                    |
|                                                                                      |                                                                                                    |

#### Décompte de solde

| •<br>« [ | Cliquer sur le Menu « Traitement » et puis<br>Décompte-Décompte de solde »                                                              | PERSONNEL EXTERIEUR Fichier Structure Visa et Contentieux Mandatement Avance      Avance      Décompte     CCP     Décompte de Solde                                                                                                    |
|----------|----------------------------------------------------------------------------------------------------|----------------------------------------------------------------------------------------------------|
| •        | Cliquer sur le bouton « Nouveau »                                                                                                    | Compare faile         Parki         Income for the second second s |
| •        | Changer la date début solde ou/et date fin<br>solde si Prorata (par défaut date début du<br>mois en cours et date fin du mois en cours) | Norman Caladar Ingener Areader Market (0.01)/2022 • Fin Salah (0.01)/2022 •                                                                                                    |
| •        | Sélectionner un Agent sur la liste déroulante<br>(champ IM)                                                                             | IM : 111 111                                                                                                    |
| •        | Cliquer sur le bouton « Calculer »                                                                                                    | Nouveau Calculer Imprimer Annuler                                                                                                    |
| •        | Toutes les Informations s'affichent<br>Cliquer sur le bouton « Imprimer »                                                               | Encompare 6 det         V           Dabai:         Image: Carlos International International Internatintereco International International International Interna                           |

#### Ccp pour solde

| •<br>« ( | Cliquer sur le Menu « Traitement » et puis<br>CCP-Pour solde »            | PERSONNEL EXTERIEUR     Fichier Structure Visa et Contentieux Mandatement     Traitement Etat de Paie Rapatriement Statistiques Retenues     Avance     Decompte     CCP     Pour Solde     Pour Pension                                                                                                    |
|----------|---------------------------------------------------------------------------|----------------------------------------------------------------------------------------------------|
| •        | Cliquer sur le bouton « Nouveau »                                         | Nouveau                                                                                                    |
| •        | Sélectionner un Agent sur la liste déroulante<br>(champ IM)               | CCP POUR SOLDE  Détails  IM :  Pays :  Corps :  Fonct* :                                                                                                    |
| •        | Toutes les informations s'affichent<br>Modifier la date début et date fin | by CCPUID SLOB         X           Defails         Image: Image: Ima |
| •        | Cliquer sur le bouton « Valider »                                         | Valider                                                                                                    |
| •        | Cliquer sur le bouton « Imprimer »                                        | Imprimer                                                                                                    |
| •        | Cliquer sur le bouton « Quitter » pour revenir<br>au Menu principal       | Quitter                                                                                                    |

#### **CCP** pour pension

| •<br>« C | Cliquer sur le Menu « Traitement » et puis<br>CP-Pour solde »<br>Cliquer sur le bouton « Nouveau » | PERSONNEL EXTERIEUR<br>Fichier Structure Visa et Contentieux Mandatement Traitement Etat de Paie Rapatriement Statistiques Retenues<br>Avance<br>Décompte<br>CCP<br>Pour Solde<br>Pour Pension<br>Nouveau                                                                                                    |
|----------|----------------------------------------------------------------------------------------------------|----------------------------------------------------------------------------------------------------|
| •        | Sélectionner un Agent sur la liste déroulante (champ IM)                                           | IM : 111 111 -                                                                                                    |
| •        | Toutes les informations s'affichent<br>Modifier la date début et date fin                          | C C C POUS SOLS         X           - ORADI         Filmer         POUS           M1:         BBBD         Filmer         POUS SOLS           PR1:         UALDHOL TO M.         DO 13.9 (60 10000)         Mole:           PR1:         UALDHOL TO M.         DO 13.9 (60 10000)         Mole:           Form         Constant Loberton         South To Mole:         Excell To Mole:           Form         Constant Loberton         Mole:         Bable         South To Mole:           Solder:         Bige 400/03/2022         , Mole:         Mole:         Bable         O 002.58         PL/2D/K w/C/11:         0.00           Maxuton:         962 (55.88)         PGA:         6 400 303.79         Instrume         Videor         Ander |
| •        | Cliquer sur le bouton « Valider »                                                                  | Valider                                                                                                    |
| •        | Cliquer sur le bouton « Imprimer »                                                                 | Imprimer                                                                                                    |

| • | Cliquer sur le bouton « Quitter » pour revenir |
|---|------------------------------------------------|
|   | au Menu principal                              |

Quitter

# **MENU ETAT DE PAIE**

#### Paiement d'un agent ayant travaillé le mois complet ou au prorata

| •<br>« P  | Cliquer sur le Menu « Etat de Paie » et puis<br>ar SOA »                                                                                                 | PERSONNEL EXTERIEUR     Fichier Structure Visa et Conte                                                                              | ntieux Mandatement Traitement Etat de l                                                                                                  | Paie Rapatriement Statistiques Retenues<br>r SOA                                                                   |
|-----------|----------------------------------------------------------------------------------------------------|----------------------------------------------------------------------------------------------------|----------------------------------------------------------------------------------------------------|----------------------------------------------------------------------------------------------------|
| •         | Choisir un SOA                                                                                                    | ETAT DE PAIE     50A :     1     00119840     00119840     00119850     00119850     00119850     00119852     00119852     00119852 |                                                                                                    | Conversion :                                                                                                    |
| ٠         | Toutes les informations complémentaires s'affichent                                                                                                    |                                                                                                    | снира<br>оздаложиотя<br>Самиаан: 1.0                                                                                                    | Avode: 3002 Voa<br>Mule: Man Ellice                                                                                |
| •         | Cliquer sur le bouton « Voir »                                                                                                    |                                                                                                    | Voir                                                                                                    |                                                                                                    |
| •         | La liste des états de paie inscrits sur ce poste<br>comptable apparaît                                                                                   |                                                                                                    |                                                                                                    |                                                                                                    |
|           | POUR LES AGENTS AYANT TRAVA                                                                                                    | ILLE LE MO                                                                                                    | IS COMPLET (U                                                                                                    | In mois)                                                                                                    |
| •         | Cliquer sur le bouton « Imprimer »                                                                                                    |                                                                                                    | Imprimer                                                                                                    |                                                                                                    |
|           | <b>POUR LES AGENTS DONT LA SOL</b>                                                                                                    | DE EST CAL                                                                                                    | CULEE AU PRO                                                                                                    | ORATA                                                                                                    |
| •         | Cocher la ligne dont leur calclul de solde est<br>prorata<br>Cliquer sur le bouton « Imprimer » pour éditer<br>les agents qui travaillent en plein temps | N NON FON<br>2405. BADHEON OLVER HUGER BIA ARE<br>251. RACITOWAGA HAJANNA Con                                                        | cron source area. [costFic.] Source area<br>anadore orbandame ef pelopie. (00000) 1 0000<br>effer 6 Antaesade 6 5000 1 6 500<br>Imprimer | URD COMVER, SUDZE ARVER, TC SOLICE ARVERBELA, AV<br>020 1 010000 4221. 4250000 4<br>000 1 650000 4223. 274495000 4 |
| •         | Cliquer sur le bouton « Modifier Nombre de Jours »                                                                                                    |                                                                                                    | Modifier Nombre de J                                                                                                    | ours                                                                                                    |
|           |                                                                                                    | 🕄 Nombre du Jours                                                                                                    |                                                                                                    | ×                                                                                                    |
| •         | Saisir la date début et la date fin et puis                                                                                                    | Nb jours par défaut                                                                                                    | 30                                                                                                    | Valider                                                                                                    |
|           | cliquer sur le bouton, puis                                                                                                    | Date début :                                                                                                    | 01/03/2022 ▼                                                                                                    |                                                                                                    |
| <u></u>   | Quitter                                                                                                    | Date Fin :                                                                                                    | 30/03/2022 💌                                                                                                    | Quitter                                                                                                    |
| <u></u>   |                                                                                                    | Nb jours exact :                                                                                                    |                                                                                                    |                                                                                                    |
| •         | Cliquer sur le bouton « Modif Terminée»                                                                                                    |                                                                                                    | Modif Terminée                                                                                                    |                                                                                                    |
|           |                                                                                                    | PrjPE                                                                                                    |                                                                                                    | ×                                                                                                    |
| •<br>Et i | Cliquer sur le bouton<br>un message de résultat s'affiche                                                                                                | Mise à                                                                                                    | jour terminée avec su                                                                                                    | uccès                                                                                                    |
|           |                                                                                                    |                                                                                                    |                                                                                                    |                                                                                                    |
| •         | Cliquer sur les 2 boutons pour les éditer                                                                                                    | Imprimer Etat o                                                                                                    | de Décompte Prorata                                                                                                    | Imprimer EP Prorata                                                                                                |

| Cliquer sur le bouton              | Effacer                                                                             | pour                                                                                                    |
|------------------------------------|-------------------------------------------------------------------------------------|----------------------------------------------------------------------------------------------------|
| mettre à vide tous les             | champs                                                                              | 1                                                                                                    |
|                                    | Effacer                                                                             |                                                                                                    |
| Cliquer sur le bouton              |                                                                                     | et puis                                                                                                    |
| Quitter pour guitter cette fenêtre |                                                                                     |                                                                                                    |
|                                    | Cliquer sur le bouton<br>mettre à vide tous les<br>Cliquer sur le bouton<br>Quitter | Cliquer sur le bouton<br>mettre à vide tous les champs<br>Cliquer sur le bouton<br>Quitter<br>pour quitter cette fen |

### **MENU TRANSPORT ADMINISTRATIF**

#### •Affectation d'un agent

| - Cliquer sur le bouton « Rapatriement » -<br>« Affectation(Billet) »                                                                                                    |                   |                                    | PERSONNEL EXTERIEUR<br>Fichier Structure Visa et Contentieux Mandatement Traitement Etat de Paie Rapatriement Statistiques Retenues<br>Affectation(Billets)<br>Rapatriement<br>Remboursement                                                                                                    |
|----------------------------------------------------------------------------------------------------|-------------------|------------------------------------|----------------------------------------------------------------------------------------------------|
|                                                                                                    | - Cliqu           | uer sur le bou                     | Iton                                                                                                    |
| - Sélectionner le Matric                                                                                                    | ule de l'Agent    |                                    | Matricule : 269 110                                                                                                    |
| - Toutes les information s'affichent                                                                                                    | ns complément     | aires                              | Matricule:         269 110         RAKOTOMANGA HAJANIRINA           SOA :         00-11-9-850-00000         PARIS           Acte :         N° 14 174/2021-AE                                                                                                    |
| - Dans Onglet « Détails                                                                                                    | s » : Remplir les | s champs                           | Détails         Famille           Réf Eng:         ENG 001         du:         10/01/2022            MTEng:         12 000 000.00         du:         10/01/2022            Réf Liq:         LIQ 001         du:         12/01/2022            MT Liq:         12 000 000.00          Type Vol:         Economique            Compagnie :         AIR FRANCE         Départ:         04/01/2022             NB : |
| - Dans Onglet « Famille » : cocher le nom de<br>l'agent concerné ainsi que celui de ses ayant droit<br>qui l'ont accompagné                                                                     |                   |                                    | Uetais         Famile           AGENT         Nom           PRAKOTOMANGA HAJANIRINA         1           EPOUS(E)         1           Nom                                                                                                    |
| - Cliquer sur le bouton                                                                                                    | Valider           | pour l'enregi                      | strement                                                                                                    |
| - Cliquer sur le bouton                                                                                                    | Modifier          | pour modifie                       | r les données déjà enregistrées                                                                                                    |
| <ul> <li>Cliquer sur le bouton<br/>supprimer les données déjà enregistrées</li> <li>Un message de confirmation apparaît et<br/>cliquer sur « Oui » pour continuer la<br/>suppression</li> </ul> |                   | pour<br>jistrées<br>araît et<br>la | Attention × Etes vous surs de vouloir supprimer le Code :269 110 dont le Nom est : RAKOTOMANGA HAJANIRINA Oui Non                                                                                                    |
| - Cliquer sur le bouton                                                                                                    | Quitter           | pour revenir                       | au menu principal                                                                                                    |

#### Rapatriement

| - Cliquer sur le bouton « Rapatriement » -<br>« Rapatriement) »                                                                                                    | PERSONNEL EXTERIEUR Fichier Structure Visa et Contentieux Mandatement Traitement Etat de Paie Affectation(Billets) Rapatriement Remboursement Remboursement                       |
|----------------------------------------------------------------------------------------------------|----------------------------------------------------------------------------------------------------|
| - Sélectionner le Matricule de l'Agent                                                                                                    | Matricule : 269 110                                                                                                    |
| <ul> <li>Toutes les informations complémentaires<br/>s'affichent</li> </ul>                                                                                                    | S         Matricule:         289110         RAKOTOMANGA HAJANIRINA           S0A:         00-11-9-850-00000         PARIS           Type:         ARRETE           Acte:          |
| <ul> <li>Dans Onglet « Maritime » : Remplir les<br/>champs</li> <li>Dans Onglet « Aérien » : Remplir les c<br/>et cliquer sur le bouton</li> </ul>                                         | S Addition of the familie X X Addition of the familie X X Addition of the familie X X Addition of the familie X X X Addition of the familie X X X X X X X X X X X X X X X X X X X |
| Nb de Pers : 0 pour comp<br>membre de la famille, cette fenêtre s'a<br>cocher la ligne concernant les agents<br>rapatrier<br>- Cliquer sur le bouton « Valider »                           | bter le<br>affiche et<br>à                                                                                                    |
| - Cliquer sur le bouton                                                                                                    | ır l'enregistrement                                                                                                    |
| - Cliquer sur le bouton                                                                                                    | ur modifier les données déjà enregistrées                                                                                                    |
| <ul> <li>Cliquer sur le bouton<br/>supprimer les données déjà enregistré</li> <li>Un message de confirmation apparaît<br/>cliquer sur « Oui » pour continuer la<br/>suppression</li> </ul> | Attention       ×         bes       Etes vous surs de vouloir supprimer l acte         et       :N*38-MS-MEF/SG/DGFAG/PRMP.2021         Oui       Non                             |
| - Cliquer sur le bouton Quitter pou                                                                                                    | Ir revenir au menu principal                                                                                                    |

#### Remboursement

|                                            | PERSONNEL EXTERIEUR                                                                                          |
|--------------------------------------------|----------------------------------------------------------------------------------------------------|
| - Cliquer sur le bouton « Rapatriement » - | Fichier Structure Visa et Contentieux Mandatement Traitement Etat de Paie Rapatriement Statistiques Retenues |
| « Remboursement »                          | Affectation(Billets)<br>Rapatriement                                                                         |
|                                            | Remboursement                                                                                                |
|                                            |                                                                                                    |
|                                            | Nouveau                                                                                                    |
| - Cliquer sur le bou                       | iton I                                                                                                    |
|                                            |                                                                                                    |
| Sélectionner le Matricule de l'Agent       |                                                                                                    |
| - Selectionner le Matricule de l'Agent     | Matricule :                                                                                                  |
|                                            | 269 110                                                                                                    |
|                                            |                                                                                                    |
| - Toutes les informations complémentaires  | 00-11-9-850-00000 PARIS                                                                                      |
| a'affiahant                                | Acte: ACTE 01                                                                                                |
| sanchent                                   |                                                                                                    |
|                                            |                                                                                                    |

|                                                                                                    |                        |               |                                                                                                    | Détails                                         | Famil                                                | •                                                                                                    |   |
|----------------------------------------------------------------------------------------------------|------------------------|---------------|----------------------------------------------------------------------------------------------------|-------------------------------------------------|------------------------------------------------------|----------------------------------------------------------------------------------------------------|---|
| - Dans Onglet « Détails                                                                                                    | s » : Remplir les      | s champs      | Réf Eng :<br>MTEng :<br>Réf Liq :<br>MT Liq :<br>Classe :<br>Compagnie :<br>Réf Tresor :<br>MT Remb :<br>NB : | 0     Conomique     0     Conomique     0       | du :<br>du :<br>Départ :<br>Direction :<br>Payé le : | 01/01/1800<br>01/01/1800<br>01/01 |   |
| - Dans Onglet « Famille<br>concerné et leur famille                                                                                                    | e » : Cocher l'a<br>es | gent          | AGENT                                                                                                    | Détait:<br>MANGA HAJANIRINA                     | j [Famil<br> <br> <br> <br>  Né(e) le                |                                                                                                    |   |
| - Cliquer sur le bouton                                                                                                    | Valider                | pour l'enregi | strement                                                                                                    |                                                 |                                                      |                                                                                                    |   |
| - Cliquer sur le bouton                                                                                                    | Modifier               | pour modifie  | r les don                                                                                                    | nées déjà enregi                                | strées                                               |                                                                                                    |   |
| <ul> <li>Cliquer sur le bouton<br/>supprimer les données déjà enregistrées</li> <li>Un message de confirmation apparaît et<br/>cliquer sur « Oui » pour continuer la<br/>suppression</li> </ul> |                        |               | Attention<br>Etes vous<br>RAKOTOM                                                                             | surs de vouloir supprimer l<br>IANGA HAJANIRINA | e Code :269 110 dont l<br>Oui                        | e Nom est :<br>Non                                                                                                    | × |
| - Cliquer sur le bouton                                                                                                    | Quitter                | pour revenir  | au menu                                                                                                    | ı principal                                     |                                                      |                                                                                                    |   |

# **MENU STATISTIQUES**

#### •Effectif des agents en activité par continent ou par pays

| <ul> <li>Cliquer sur le bouton « Statistiques » -</li> <li>« Effectifs »-« Pays »- « Nombre des Agents en<br/>activité par pays »</li> </ul> | The index in the interval is a second in the interval is a second in the interval is a |
|----------------------------------------------------------------------------------------------------|----------------------------------------------------------------------------------------------------|
| - Cocher le bouton « Tous » pour visualiser tous                                                                                             | - Par Continents                                                                                                    |
| les continents, ou par continent et choisir un<br>Continent dans la liste déroulante                                                         | C TOUS C PAR CONTINENTS EUROPE                                                                                                    |
| - Cocher le bouton « Tous » pour visualiser tous                                                                                             | Par Pays                                                                                                    |
| les pays, ou par Pays et sélectionner un pays                                                                                                | C TOUS                                                                                                    |
| dans la liste déroulante                                                                                                    |                                                                                                    |
| Cliquer sur le bout                                                                                                    | Visualiser     Visualiser     Note the de Agenti en ethology Continents of per pays     X                                                                                                    |
| - Les résultats s'affichent dans cette fenêtre                                                                                               | CTOUS         IF MAX CONTRENTS         CARDEN                                                                                                    |
| - Cliquer sur le bouton                                                                                                    | au menu principal                                                                                                    |

#### **Répartition par structure (Repex-fum)**

| <ul> <li>Cliquer sur le bouton « Statistiques » -</li> <li>« Effectifs »- « REPEX »-« Liste des répartitions<br/>par Structure (REPEX-FUM) »</li> </ul> | International Test States Reading Internet Index Internet Index Internet Internet In |
|----------------------------------------------------------------------------------------------------|----------------------------------------------------------------------------------------------------|
| - Les résultats s'affichent dans cette fenêtre                                                                                                    | Total (REPECTUR):         24         Consultation         Note:         Note:<                                                                                                    |
| - Cliquer sur le bouton                                                                                                    | au menu principal                                                                                                    |

#### 1. Liste des agents en activité par structure

| <ul> <li>Cliquer sur le bouton « Statistiques » -</li> <li>« Effectifs »- « REPEX »-« Liste des agents en activités par Structures »</li> </ul>          | PROVAE_DITIENT<br>Toto Stocks Valancement Baserer Baserer Baserer Baserer Berger Menuer<br>Faller Stocks Valancement Baserer Baserer Baserer Berger Menuer<br>Faller Stocks Valancement Baserer Baserer Base |
|----------------------------------------------------------------------------------------------------|----------------------------------------------------------------------------------------------------|
| - Cocher le bouton « Tous REPEX » pour<br>visualiser tous, ou par REPEX et choisir un<br>REPEX dans la liste déroulante et puis cliquer sur<br>le bouton | C TOUS REPEX C PAR REPEX FUM Visualiser                                                                                                    |
| <ul> <li>Les résultats s'affichent dans cette fenêtre</li> <li>Quitter</li> <li>Cliquer sur le bouton<br/>revenir au menu principal</li> </ul>           | Interfere         Interfere         Interfere <t< td=""></t<>                                                                                                    |

#### 2. Liste des agents sujets à retenue (DB-OR-PA-avance)

| Cliquer our le houten « Statistiques »         | PERSONINEL EXTERIEUR Fichier Structure Visa et Contentieux Mandatement Traitement Etat de Paie Rapatriement Statistiques Retenues                                                                                                    |                                                                                                    |
|------------------------------------------------|----------------------------------------------------------------------------------------------------|----------------------------------------------------------------------------------------------------|
| « Effectifs »- « DB-OR-PA-AVANCE »             | Effects/ PAVS<br>REFEX<br>DB/CR/94/AMANCE<br>DB/CR/94/AMANCE                                                                                                    | 5.                                                                                                    |
|                                                | ATTNAS     ARMEZ     ARMEZ                                                                                                    | ×                                                                                                    |
| - Cliquer sur le bouton                        | INVS         DAA         M         NOM         FORCTON         MTTOTAL         MTTATEL         DAR (268)           RELODIC         06.11-84.82.0000         4423.44         ALGO-ALRINE         Cuarter         159133.01         168.82         916422           RELODIC         06.11-84.82.0000         4423.44         ALGO-ALRINE         Cuarter         159133.01         16915.00         16915.00         16915.00         16915.00         16915.00         16915.00         16915.00         16915.00         16915.00         16915.00         16915.00         16915.00         16915.00         16915.00         16915.00         16915.00         16915.00         16915.00         16915.00         16915.00         16915.00         16915.00         16915.00         16915.00         16915.00         16915.00         16915.00         16915.00         16915.00         16915.00         16915.00         16915.00         16915.00         16915.00         16915.00         16915.00         16915.00         16915.00         16915.00         16915.00         16915.00         16915.00         16915.00         16915.00         16915.00         16915.00         16915.00         16915.00         16915.00         16915.00         16915.00         16915.00         16915.00         16915.00         16915.00                                                                                                    | DATE PN<br>3103/c922<br>3604/c922<br>3108/c922<br>3001/c922<br>3011/c922<br>3011/c922<br>3010/c922<br>3008/c922<br>3008/c922 |
| - Les résultats s'affichent dans cette fenêtre | - DEBET     -     PAYS SQLA. M NOM FOR PARTICLE PARTICLE PART | MONTANT ^                                                                                                    |
| Quitter                                        | Beclus         66:14-805-0000         217:75         BP/7 JOAN JOSE         Appent Companies de la campa.         ABBITE           CAUACA         0:14-84-00000         217:22         RAUATIMADOBET FMATTIMAN JEAN CRUISOE         Appent Companies de la campa.         ABBITE           CRASCIM ALMORTINATION         217:22         RAUATIMADOBET FMATTIMAN JEAN CRUISOE         Appent Companies de la campa.         ABBITE                                                                                                    | 2 000 000.00                                                                                                    |
| - Cliquer sur le bouton pour rev               | enir <u>8435 564 8 566 757 566 179 566 566 566 566 566 566 566 566 566 56</u>                                                                                                    | MONTANT 610 422.80                                                                                                    |
|                                                |                                                                                                    | MONTANT                                                                                                    |
|                                                | Voter                                                                                                    | Quiter                                                                                                    |

#### 3. Liste des agents diplomatiques (AD) et agents d'exécution (AE) par soa

| - Cliquer sur le bouton « Statistiques » -<br>« Effectifs »- « Types(AD et AE) »                                                                                                    | Breach Statement     Beneric     Beneric     Bene |
|----------------------------------------------------------------------------------------------------|----------------------------------------------------------------------------------------------------|
| tous les Agents dans les structures ou PAR SOA                                                                                                    | C TOUS C PAR SOA                                                                                                    |
| <ul> <li>Cliquer sur le bouton</li> <li>Les résultats s'affichent dans cette fenêtre</li> <li>Cliquer sur le bouton</li> <li>Quitter</li> <li>pour revenir<br/>au menu principal</li> </ul> | Vert 0 AUX1         Vert 0 AUX1                                                                                                    |

#### 4. Liste des agents affiliés à la CPR ou la CRCM

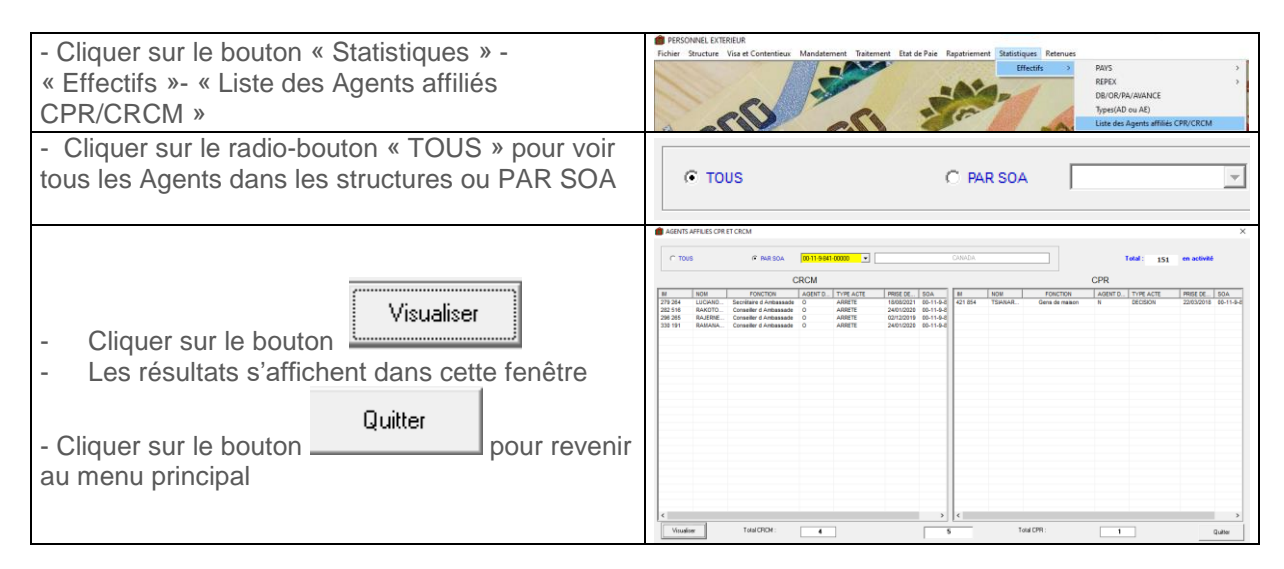

#### 5. Liste des agents fonctionnaires et non fonctionnaires

| - Cliquer sur le bouton « Statistiques » -<br>« Effectifs »- Fonctionnaire/non Fonctionnaire »                                                                                          | Restance     Restance     Restance |
|----------------------------------------------------------------------------------------------------|----------------------------------------------------------------------------------------------------|
| - Cliquer sur le radio-bouton « TOUS » pour voir                                                                                                    |                                                                                                    |
| tous les Agents ou PAR SOA                                                                                                    |                                                                                                    |
|                                                                                                    | ARMS     X     You Reason     FONCTIONNARES     KOON     NON FONCTIONNARES                                                                                                    |
| <ul> <li>Cliquer sur le bouton</li> <li>Les résultats s'affichent dans cette fenêtre</li> <li>Cliquer sur le bouton</li> <li>Quitter</li> <li>pour revenir au menu principal</li> </ul> | U         Dec         Factors         Addres         Factor         Matter         Matter                                                                                                    |

#### 6. Liste des agents non fonctionnaires par type d'acte de recrutement

| - Cliquer sur le bouton « Statistiques » -<br>« Effectifs »- « non Fonctionnaire par type<br>d'acte » | PROVED EDTREM     Processor Visa et Contentione Mondamenter Tottement Tot de Pais Repartiement Tottementer     Effective     Processor Visa et Contentione Mondamenter Tottement Tottement     Effective     Processor Visa et Contentione Mondamenter Tottement Tottement     Effective     Processor Visa et Contentione Mondamenter Tottement Tottement     Effective     Processor Visa et Contentione Mondamenter Tottement     Effective     Processor Visa et Contentione Mondamenter     Processor Visa et Contentione Mondamenter     Processor Visa et Contentione     Processor Visa et Contentione     Procesor Visa et Contentione     Processor Visa et C |
|----------------------------------------------------------------------------------------------------|----------------------------------------------------------------------------------------------------|
| <ul> <li>Cliquer sur le radio-bouton « TOUS » pour voir<br/>tous les Agents ou PAR SOA</li> </ul>     | NOMBRE DES NON FONCTIONNAIRE PAR TYPE D'ACTE     TOUS     PAR SOA                                                                                                    |

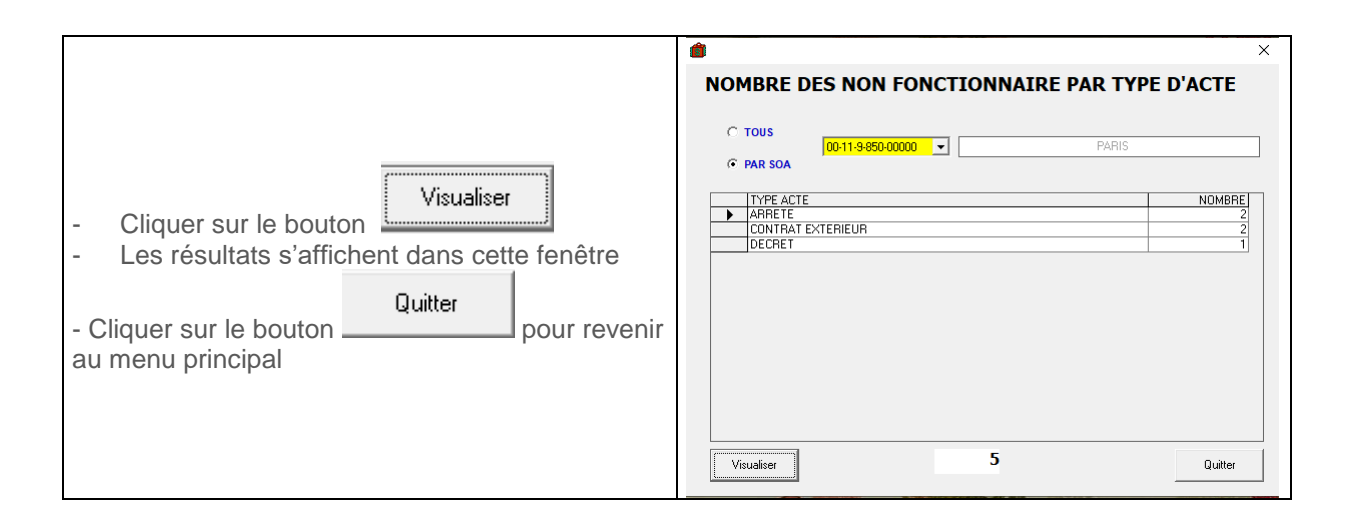

#### 7. Liste des agents par SOA et par fonction

| - Cliquer sur le bouton « Statistiques » -<br>« Effectifs »- « Par Fonction »                                                                                                    | PErformance Provided Controller on Mondatements Bate and Paul Repairment Statistingen Retruest Ficher Souchers Variet Contention Mondatements Bate de Paul Repairment Statistingen Retruest REPAIR Statistingen Retruest REPAIR Statistingen Retruest REPAIR Statistingen Retruest REPAIR Statistingen Retruest REPAIR Statistingen Retruest Retruest Re |
|----------------------------------------------------------------------------------------------------|----------------------------------------------------------------------------------------------------|
| <ul> <li>Cliquer sur le radio-bouton « TOUS » pour<br/>voir tous les Agents ou PAR SOA</li> <li>Choisir une Fonction dans la liste déroulante</li> </ul>                                |                                                                                                    |
| <ul> <li>Cliquer sur le bouton</li> <li>Les résultats s'affichent dans cette fenêtre</li> <li>Cliquer sur le bouton</li> <li>Quitter</li> <li>pour revenir au menu principal</li> </ul> | Open         Control         Visit         Open         Open                                                                                                    |

#### 8. Liste des agents admis à la retraite

| <ul> <li>Cliquer sur le radio-bouton « TOUS » pour<br/>voir tous les Agents ou PAR SOA</li> <li>Choisir l'année de référence</li> </ul> | Année de Référence : 103/2022 -                                                                                                    |
|----------------------------------------------------------------------------------------------------|----------------------------------------------------------------------------------------------------|
|                                                                                                    | © TOUS                                                                                                    |
| - Cliquer sur le bouton « Statistiques » -<br>« Effectifs »- « Départ à la retraite »                                                   | PICOVALLUSED<br>The Souther Val and Centerina Mandatement Tatament Tatement Tatement T |

|                                                |               |               | 🍘 DEPART A LA RE  | TRAITE          |                                                                      |                      |                       |                          |              | ×     |
|------------------------------------------------|---------------|---------------|-------------------|-----------------|----------------------------------------------------------------------|----------------------|-----------------------|--------------------------|--------------|-------|
|                                                | ,             |               | C PAR SOA         |                 | × [                                                                  |                      |                       | Année de Référenc        | e: 31/12/202 | 2 💌   |
|                                                | Minuralian    |               | PÄYS              | M               | NOM                                                                  | FONCTION             | Date pris             | date de Naissance        | AGE          | SO/   |
|                                                | visualise     | 1             | CEI<br>FUM CACHAN | 279 148 338 961 | RANAVOARFENINA HOLIARISOA GHISLAINE<br>RAKOTOSALAMA MANITRA HARIFIDY | Conseile<br>Agent de | 07/12/2019 03/01/2012 | 12/09/1962<br>16/05/1962 | 60           | 00-1  |
| <ul> <li>Cliquer sur le bout</li> </ul>        | on            |               |                   |                 |                                                                      |                      |                       |                          |              |       |
|                                                |               |               |                   |                 |                                                                      |                      |                       |                          |              |       |
| <ul> <li>Les résultats s'afficience</li> </ul> | chent dans ce | tte fenêtre   |                   |                 |                                                                      |                      |                       |                          |              |       |
|                                                |               | 1             |                   |                 |                                                                      |                      |                       |                          |              |       |
| - Cliquer le bouton                            | Imprimer      | pour l'éditer |                   |                 |                                                                      |                      |                       |                          |              |       |
|                                                |               |               |                   |                 |                                                                      |                      |                       |                          |              |       |
| - Cliquer sur le bouton                        | Quitter       | pour revenir  |                   |                 |                                                                      |                      |                       |                          |              |       |
|                                                |               |               |                   |                 |                                                                      |                      |                       |                          |              |       |
| au menu principal                              |               |               |                   |                 |                                                                      |                      |                       |                          |              |       |
|                                                |               |               | <                 |                 |                                                                      |                      |                       |                          |              | >     |
|                                                |               |               | Visualiser        | Im              | primer TOTAL:                                                        | 2                    |                       |                          | Qu           | itter |

#### 9. Ancienneté des agents

| <ul> <li>Cliquer sur le bouton « Statistiques » -</li> <li>« Effectifs »- « Ancienneté »</li> </ul>                                                                                                    | Choles Stateling     Choles Stateling     Chol      |  |  |  |  |
|----------------------------------------------------------------------------------------------------|----------------------------------------------------------------------------------------------------|--|--|--|--|
|                                                                                                    |                                                                                                    |  |  |  |  |
| <ul> <li>Cliquer sur le radio-bouton « TOUS » pour<br/>voir tous les Agents ou PAR SOA</li> <li>Saisir le filtre d'année</li> </ul>                                                                                | Filtre[Année de Service] Entre :  textende et :  textende et :  te |  |  |  |  |
| <ul> <li>Cliquer sur le bouton</li> <li>Les résultats s'affichent dans cette fenêtre</li> <li>Cliquer le bouton</li> <li>Cliquer sur le bouton</li> <li>Quitter</li> <li>pour revenir au menu principal</li> </ul> | D. MUCENNET         XX           Cross         (0)1140500000         100000         (0)1100500000         (0)100000000000000000000000000000000000                                                                                                    |  |  |  |  |

#### 10. Liste des contrats avec la date d'expiration

| <ul> <li>Cliquer sur le bouton « Statistiques » -</li> <li>« Effectifs »- « Contrat expiré »</li> </ul>                    | Providence Locations<br>Factor Structure Vision of Contentions Mandatement Takerment Bat de Pair Rapateirement Statistiques Reterents<br>Referents<br>Referent<br>Referents<br>Referents |
|----------------------------------------------------------------------------------------------------|----------------------------------------------------------------------------------------------------|
| <ul> <li>Cliquer sur le radio-bouton « TOUS » pour voir tous les Agents ou PAR SOA</li> <li>Saisir la référence</li> </ul> | C PAR SOA       Référence :          ⊡         /03/2022         ▼                                                                                                    |

| - Cliquer sur le bouton |                                       | CONTRAT EXPIRE<br>C TOUS<br>C PAR SOA<br>PAYS<br>BELGKUE<br>MURCE<br>MURCE | M<br>442 934<br>435 718<br>389 321 | SOF     SOF     RODA     RODA | 00/07/2005   PONCTON Poncton Poncton P | Dercice :      | × 2022 50 00- 00- 00- 00- 00- 00- 00- 00- 00- |  |             |
|-------------------------|---------------------------------------|----------------------------------------------------------------------------|------------------------------------|----------------------------------------------------------------------------------------------------|----------------------------------------------------------------------------------------------------|----------------|-----------------------------------------------|--|-------------|
| -                       | Les resultats s'affi                  | chent dans cel                                                             | te fenetre                         |                                                                                                    |                                                                                                    |                |                                               |  |             |
| -                       | Cliquer le bouton                     | Imprimer                                                                   | pour l'éditer                      |                                                                                                    |                                                                                                    |                |                                               |  |             |
| - Cl<br>au              | iquer sur le bouton<br>nenu principal | Quitter                                                                    | pour revenir                       | <<br>Visualizer                                                                                                    |                                                                                                    | traine TOTAL 3 | ]                                             |  | ><br>Quiter |

## **MENU RETENUES**

Visualisation des retenues par SOA et par mois :

#### Détails retenues par SOA et par mois

| - Cliquer sur le Menu« Retenues» puis sur<br>« Détails »                                                                                                    | PERSONNEL EXTERIEUR Fichier Structure Visa et Contentieux Mandatement Traitement Etat de Paie Rapatriement Statistiques      Reterues      Details     Recap                                                                                                    |
|----------------------------------------------------------------------------------------------------|----------------------------------------------------------------------------------------------------|
| - Choisir un « Mois » dans la liste déroulante                                                                                                    | PERSONNEL EXTERIEUR Fichier_Structure_Visa et Contentieux_Mandatement_Traitement_Etat de Paie_Rapatriement_SI Code:  PERIODE Année: 2022 Mois:  CPR COR COde: CODE CPR CODE SOA MM NOM 06 PI PP PP 08 CODE CDE CDE CDE CDE CDE CDE CDE CDE CDE C                                                                                                    |
| - Choisir un « SOA » dans la liste déroulante                                                                                                    | Charles         SDA           Avride:         0222         Mail:         102         Code:                                                                                                    |
| - Cliquer sur le bouton                                                                                                    | pour visualiser les retenues                                                                                                    |
| <ul> <li>Dans cet onglet, on trouve les détails de la<br/>cotisation PP pour les agents affiliés à la CPR</li> </ul>                                         | CPR         SOA         M         NOM         PI         PP           00-11-9-8         348 601         RANDRIAMALAZA JEAN CHRI         14 616.00         55 540.80           1         Agents         PI :         14 616.00         PP :         55 540.80                                                                                                    |
| <ul> <li>Dans cet onglet, on trouve les détails de la<br/>cotisation PP pour les agents affiliés à la CRCM</li> </ul>                                        | CRCM         NOM         PI         PP           50.4         M         NOM         PI         PP           00-11-9-8         289 453         ANDRIAMANANTENA TAHIAN         60 073.58         228 279.60           00-11-9-8         300 700         RATSRMPADY HARRIANA L         46 935.91         178 356.45           00-11-9-8         301 722         RANDRIAMANTENA TAHIAN         60 073.58         202.37           00-11-9-8         301 722         VANISOA LEANNE EVEL / NE         33 031.14         125 518.33           00-11-9-8         0411-9-8         04119-8.6.         54 277         76 385.45         290 188.71           01-11-9-8         0M11628         ANDRIAMIALHARISON NARY         76 385.45         290 188.71           6         Agents         PI :         274 715.60         PP :         1043 919.26                                                                                                    |
| <ul> <li>Dans cet onglet, on trouve les détails des<br/>cotisations PI et IRSA, la solde nette de chaque<br/>agent, ainsi que la récap par compte</li> </ul> | International Control of All Control of All |
| - Cliquer sur le bouton « Quitter » pour revenir au Menu Principal                                                                                           | Quitter                                                                                                    |

#### **Récapitulatif retenues**

| - Cliquer sur le Menu« Retenues» puis sur<br>« Récap »                                   | PERSONNEL EXTERIEUR Fichier Structure Visa et Contentieux Mandatement Traitement Etat de Paie Rapatriement Statistiques Retenues Details Recap                                                                                                    |  |  |  |  |
|------------------------------------------------------------------------------------------|----------------------------------------------------------------------------------------------------|--|--|--|--|
| - Choisir un « Mois » dans la liste déroulante                                           | RECAP-RETENUES (En Ariary)         PERIODE         Année :       2022         Mois :       Image: Constraint of the second second seco |  |  |  |  |
| Ib. RECAP-RETINUES (in Adury)     >       IF VINIODE     SDA                             |                                                                                                    |  |  |  |  |
| - Choisir un « SOA » dans la liste deroulante<br>(Facultatif)                            | IIISA         PICRA 001 4500000         PICRA 001 4500000           50.4         85.4         25.6         85.4           50.4         85.4         25.6         85.4                                                                                                    |  |  |  |  |
| - Cliquer sur le bouton pour voir les resultats                                          |                                                                                                    |  |  |  |  |
| - Les Récapitulatifs par rubrique/mois/SOA<br>s'affichent                                | SA         SA           Princip         SA           Princip         SA           Sa         Sa           Sa         Sa           Sa         Sa           Sa         Sa           Sa         Sa           Sa         Sa           Sa         Sa           Sa         Sa           Sa         Sa           Sa         Sa           Sa         Sa           Sa         Sa         Sa           Sa         Sa         Sa         Sa           Sa         Sa         Sa         Sa         Sa           Sa         Sa         Sa         Sa         Sa         Sa           Sa         Sa         Sa         Sa         Sa         Sa         Sa           Sa         Sa         Sa         Sa         Sa         Sa         Sa         Sa           Sa         Sa         Sa         Sa         Sa         Sa         Sa         Sa           Sa         Sa         Sa         Sa         Sa         Sa         Sa         Sa           Sa         Sa         Sa                                                                                                    |  |  |  |  |
| - Cliquer sur le bouton « Quitter » pour revenir au<br>Menu Principal (En Haut à droite) | ×                                                                                                    |  |  |  |  |